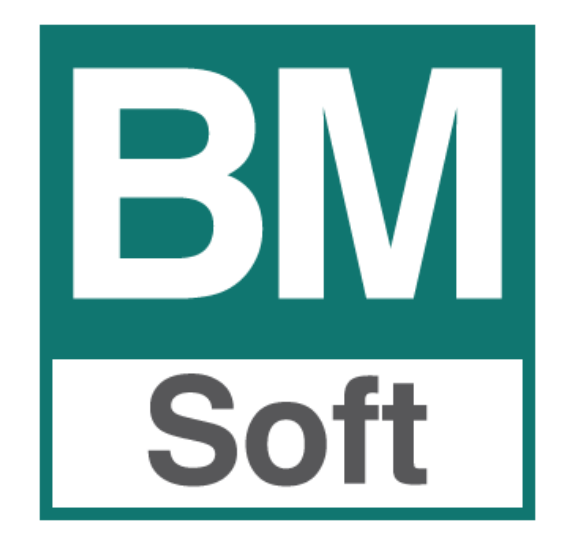

Av. del Altillo, 29 - Local Edificio Jardines del Altillo (Junto a Hipercor) 11407 Jerez de la Frontera TEL. 956 31.60.37 FAX 956 31.76.74 E-mail <u>bmsoft@bmsoft.es</u> Web <u>www.bmsoft.es</u>

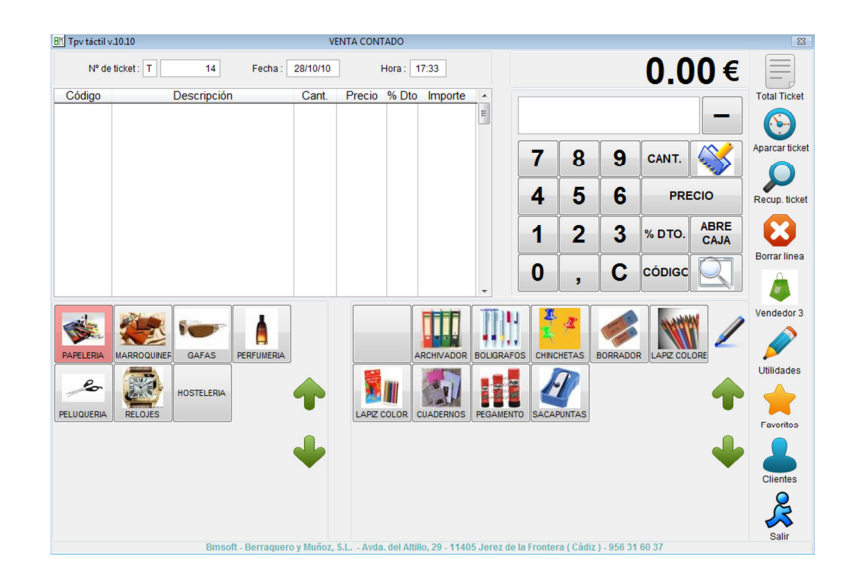

La información presentada en esta documentación está sujeta a cambio sin previo aviso. **Berraquero y Muñoz, S.L**., en adelante *Bmsoft*, se reservará el derecho a modificar sin previo aviso la presente aplicación y todos los textos y documentación relacionada con dicha aplicación. Las pantallas presentadas en este manual son orientativas y pueden no reflejar exactamente la misma apariencia que le aparezca en su monitor.

**Bmsoft** no se responsabiliza de ningún error que pudiera incluir los mensajes y/o textos del programa o la propia aplicación ni de los posibles daños o responsabilidades que pudieran producirse o derivarse de la instalación y utilización de dicha aplicación.

# Índice

\_

| 1. Introducción                                    | 5  |
|----------------------------------------------------|----|
| 2. Características y opciones del módulo TPV       |    |
| 3. Consideraciones previas. Configuración de BMges | 7  |
| 4. Acceso a la aplicación                          |    |
| 5. Pantalla principal                              | 10 |
| 5.1 Zona superior                                  | 11 |
| 5.11 Zona de Venta – Ticket                        | 11 |
| 5.12 Total Ticket                                  | 13 |
| 5.13 Aparcar tickets                               | 15 |
| 5.14 Recuperar Ticket                              | 15 |
| 5.15 Borra línea - Anular una línea.               | 15 |
| 5.2 Zona inferior                                  | 16 |
| 5.21 Selección de artículos                        | 16 |
| 5.22 Vendedor                                      | 16 |
| 5.23 Utilidades                                    | 17 |
| 5.24 Favoritos                                     | 17 |
| 5.25 Clientes                                      | 17 |
| 5.26 Salir                                         | 17 |
| 6. Utilidades                                      | 18 |
| 6.1 Arqueo - Cierre de caja                        | 19 |
| 6.2 Cierre de caja "Y". Cierre ciego               | 20 |
| 6.3 Cierre diario de caja "Z"                      | 21 |
| 6.4 Comprobación de Caja                           | 23 |
| 6.5 Control de caja                                | 24 |
| 6.6 Agenda                                         | 25 |
| 6.7 Listado de tickets                             | 26 |
| 6.8 Repetir cierre Z                               | 27 |
| 6.9 Listado de cajas                               | 28 |
| 6.10 Repetición de ticket o vale                   | 29 |
| 6.11 Repetir factura                               | 30 |
| 6.12 Listado de facturas                           | 30 |
| 6.13 Listado de vales                              | 30 |
| 6.14 Asistente remoto                              | 31 |
| 6.15 Actualizar Tpv                                | 31 |
| 6.16 Cambiar forma de pago a un ticket             | 31 |
|                                                    | 3  |

| 6.17 Borrar ticket                                                              | 31 |
|---------------------------------------------------------------------------------|----|
| 6.18 Manual                                                                     | 31 |
| 6.19 Parámetros                                                                 | 32 |
| 6.19.1 Registro                                                                 | 33 |
| 6.19.2 AV. Parámetros Avanzados (Acceso limitado a personal de Bmsoft)          | 33 |
| 6.20 Vendedores                                                                 | 35 |
| 6.21 Ofertas especiales. Tipos de ofertas                                       | 36 |
| 6.22 Gráficos                                                                   | 37 |
| 6.23 Generar Vales                                                              | 38 |
| 6.24 Turnos                                                                     | 39 |
| 6.25 Productos                                                                  | 40 |
| 6.26 Familias                                                                   | 41 |
| 6.27 Clientes                                                                   | 42 |
| 7. Anexo                                                                        | 44 |
| 8. Módulos Adicionales – Opcionales                                             | 45 |
| 8.1 Gestión de Apartados                                                        | 45 |
| 8.1.1 Generar Apartados                                                         | 45 |
| 8.1.2 Consulta de Apartados                                                     | 46 |
| 8.2 Consulta Web. Consulte informes de ventas diarias desde donde se encuentre  | 47 |
| 8.3 Comunicaciones entre Central y Tienda - Tienda y Central                    | 48 |
| 9. Preguntas Frecuentes                                                         | 50 |
| Cómo modifico el precio de venta de un artículo en la pantalla de ventas?       | 50 |
| _ Cómo modifico las unidades de venta de un artículo en la pantalla de ventas?. | 50 |
| 9.3 ¿Cómo realizo un descuento sobre un artículo?                               | 50 |
| 9.4 ¿Cómo gestiono las salidas de CAJA?                                         | 50 |
| 9.5 ¿Cómo realizo un Cierre de Día?                                             | 51 |
| 9.6 ¿Cómo anulo el cierre de caja?                                              | 52 |
| 9.7 ¿Puedo abrir varios tickets al mismo tiempo?                                | 52 |
| 9.8 ¿Se puede anular una venta?                                                 | 52 |
| 9.9 ¿Se puede pagar un ticket con tarjeta y con metálico al mismo tiempo?       | 52 |
| 9.10 ¿Se puede saber qué dependiente ha hecho un ticket?                        | 52 |
| 9.11 ¿Cómo configurar el TPV para la venta al peso?                             | 52 |
| 9.12 ¿Cómo puedo hacer una factura desde el TPV?                                | 52 |

# 1. Introducción

*TPV Táctil* – es un programa anexo y totalmente integrado a nuestra aplicación
 "Bmges", tiene como finalidad cubrir las necesidades de control de Terminal Punto de
 Venta de diferentes tipos de comercio que utilizan cajas de venta, tales como:

- Congelados.
- Carnicerías.
- Fruterías.
- Mini Supermercados.
- Tiendas de ropas
- Tiendas de cosmética.
- Peluquerías.
- Tiendas de regalo.
- Papelerías.
- Suministros varios, etc.

# Gestiona empresas con distintas delegaciones o puntos de venta.

Le ofrece la posibilidad de trabajar con las herramientas más comunes de este tipo de venta: pantalla táctil, cajón, impresoras de tickets, balanzas, lector de códigos de barras, etc.

Desarrollado en un entorno visual, el diseño de la aplicación permite la venta con pantalla táctil, pero también puede realizarla con teclado, ratón, referencia manual o con lector de códigos de barras. Su interfaz es muy intuitiva y de fácil uso.

# 2. Características y opciones del módulo TPV

Las características más destacadas de TPV táctil son:

- Mejora la imagen del Punto de Venta.
- Aumenta la rapidez de funcionamiento con una pantalla fácil e intuitiva.
- Los artículos se agrupan en distintas categorías (familias). Dentro de cada categoría se muestran los diferentes artículos que pertenecen a ésta permitiendo una rápida y fácil localización agilizando notablemente la venta.
- Tanto las familias como los artículos pueden tener asociada una imagen que ayudará a su rápida localización en pantalla.
- La incorporación de una línea a un ticket consiste en localizar en pantalla la familia primero y el producto después, ésta línea puede modificarse o anularse fácilmente.
- Los artículos pueden marcarse por código de barras, referencia manual (PLU) o pulsando en la pantalla táctil sobre la imagen, acepta ticket de balanza.
- Posibilita, si se autoriza, modificar el precio de venta al efectuar la operación.
- En el momento del cobro podrá realizar éste en efectivo, tarjeta de crédito, vales o mixto.
- Información del importe entregado y del cambio a devolver.
- Si el producto o familia no dispone de imagen mostrará la descripción dentro del botón.
- Gestiona tickets aparcados (en espera). Avisa y visualiza éstos al entrar en ventas.
- Visualiza los artículos más frecuentes (favoritos).
- Cierres ciegos de caja (no muestra los totales teóricos para cada forma de pago).
- Turnos de caja.
- Fácil y detallado arqueo. Informe de Entradas / Salidas de efectivo.
- Gestión de vales de devolución. Emisión, control y aceptación como forma de pago. Identificado con código de barras.
- Emisión de tickets regalo. Identificado con código de barras.
- Gestión de puntos de fidelización.
- Gestión de apartados.

# 3. Consideraciones previas. Configuración de BMges

Dada la integración con la Gestión Comercial hay procesos del Terminal Punto de Venta que se realizan en **Bmges**. Le relacionamos alguno de ellos:

 Cliente por defecto en el TPV. Se define en Utilidades → Parámetros → TPV Cada una de las cajas que se den de alta debe tener un cliente asignado.
 Generalmente será cliente VENTAS CONTADO, que debe de estar dado de alta en el programa de gestión.

🔛 Parámetros Actualizaciones Web General Textos Τργ Contadores Tipos de Pago Cod. Nombre Cuenta Contble. Caja Global N 570000000000 0 Efectivo 1 Tarjeta ~ 2000000000 2 Pagaré 3 Talór 7 Cliente TPV 1 VENTAS CONTADO 2 4 Efecto 5 Recibo Tipos Albaran ZTEQRXUK Transferen 2 Tipos TPV K BZ BZ • Cantidad TPV 0 0 0 9 Vale 10 11 12 13 14 15 7 Tipo de pago VALE 9 16 17 18 19 5 <u>C</u>ancelar Aceptar Avanzados

A este cliente se le asigna la tarifa con la que se opera en el TPV.

- Si se dispone de más de una caja de venta y se desea diferenciar las ventas de cada una de ellas, y poder realizar listados por caja, se deberá trabajar con series de albaranes y asignar una serie a cada caja de venta. El alta de la serie se indica en el apartado Tipos de Albarán.
- Todos los artículos que se desean vender mediante el Terminal Punto de Venta se marcan en grupo con la letra T, y aquellos que se seleccionan como *Favoritos*, han de ser marcados en grupo con la letra F.

| M Fichero de Productos               |                                         |                             |                                       | ×                      |
|--------------------------------------|-----------------------------------------|-----------------------------|---------------------------------------|------------------------|
| Eicha <u>T</u> abla <u>H</u> istoria | I Sit <u>u</u> ación                    | Proveedores                 | Otros <u>d</u> atos                   | E <u>q</u> uivalencias |
| Código PELU004 Re                    | ferencia                                | EAN13 100                   | 0000000351 Fech                       | a de Alta 03/09/09     |
| Descripcion                          |                                         | Material<br>Servicio 1 "000 | 0000 <sup>+</sup> 000351 <sup>+</sup> | $\langle$              |
| Mínimo 0,000 Existe                  | ncias 12,000 T                          | arifas   % Margen           | Venta V                               | enta+IVA % Dto.        |
| Precio Coste 40,0000 Incren          | iento 0,0000 T                          | arifa 1                     | 45.00                                 | 52.20                  |
| Familia 008 M PELUQUERI              | т                                       | arifa 2                     |                                       |                        |
| Proveedor 1 M Proveedo               | T                                       | arifa 3                     |                                       |                        |
| Tipo IVA N 16,00% Grepos             | TF                                      | arifa 4                     |                                       |                        |
| % Comisión Ubicación                 |                                         | arifa 6                     |                                       |                        |
|                                      |                                         | 1,                          |                                       |                        |
| Salir Buscar Ira Alta Baja Listar    | Etiquetas <u>C</u> atálogo <u>W</u> ord | <u>O</u> ferta              |                                       | H A P H                |
|                                      | T: El artículo se                       | incluve para                | su venta en el                        | TPV                    |

F: El artículo se incluye para su venta en el fr

- Facturar un ticket. En éste caso se identifica al cliente y se desglosa el Iva. Las ventas de TPV tienen un cliente genérico asociado éste es "CLIENTE CONTADO". Si desea generar una factura o albarán debe de asignarle un cliente a la venta. TPV Táctil permite que de un ticket cobrado se pueda emitir una factura de éste desde el mismo módulo TPV.
- Estadísticas, listados y rentabilidades.
- Los permisos a los vendedores se establecen en mantenimiento de vendedores disponible en menú utilidades del TPV.

Cuando en el manual o TPV hace referencia a **Tickets**, hace referencia a **Factura Simplificada** conforme reglamento de facturación de inicios de 2013.

# 4. Acceso a la aplicación

Una vez se ejecuta la aplicación, se nos presenta la ventana de acceso a TPV táctil. En esta ventana se introduce el usuario y la clave para acceder al programa.

En el manual utilizaremos un usuario SUPERVISOR, con acceso a todas las opciones.

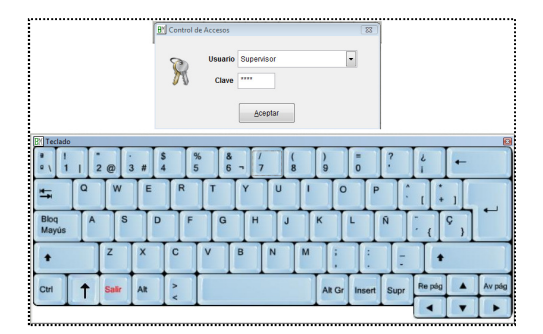

### Vendedor

Una vez se accede a la aplicación, tendrá que seleccionar vendedor.

Ha tener en cuenta que hay determinadas operaciones que no pueden realizar los vendedores. Estos permisos se definen en el **control de vendedores del TPV.** 

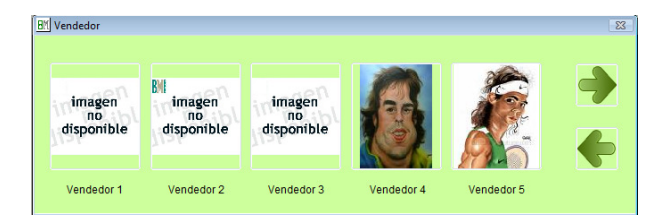

# Apertura de Caja – Posibilidad de varios TURNOS

La aplicación puede gestionar varias cajas de forma independiente con el fin de controlar los movimientos y cuadres de cada una de ellas. Para abrir la caja debemos de introducir la cantidad inicial con la que se iniciará el arqueo del día. Una vez introducido el importe, aparece la pantalla principal de venta.

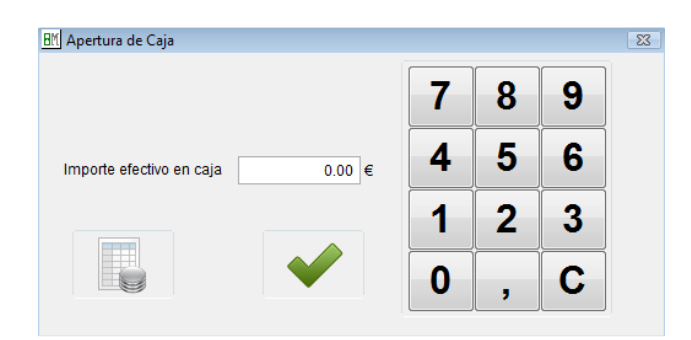

Para continuar es necesario introducir un importe. Si tuviera que modificar el importe, una vez realizada la apertura, deberá de hacerlo en el apartado **control de caja.** 

# 5. Pantalla principal

Esta es la pantalla que estará de cara al público y la que tendrá mayor uso. Esta pantalla se ha diseñado para que muestre toda la información de manera clara y permita una operatoria ágil.

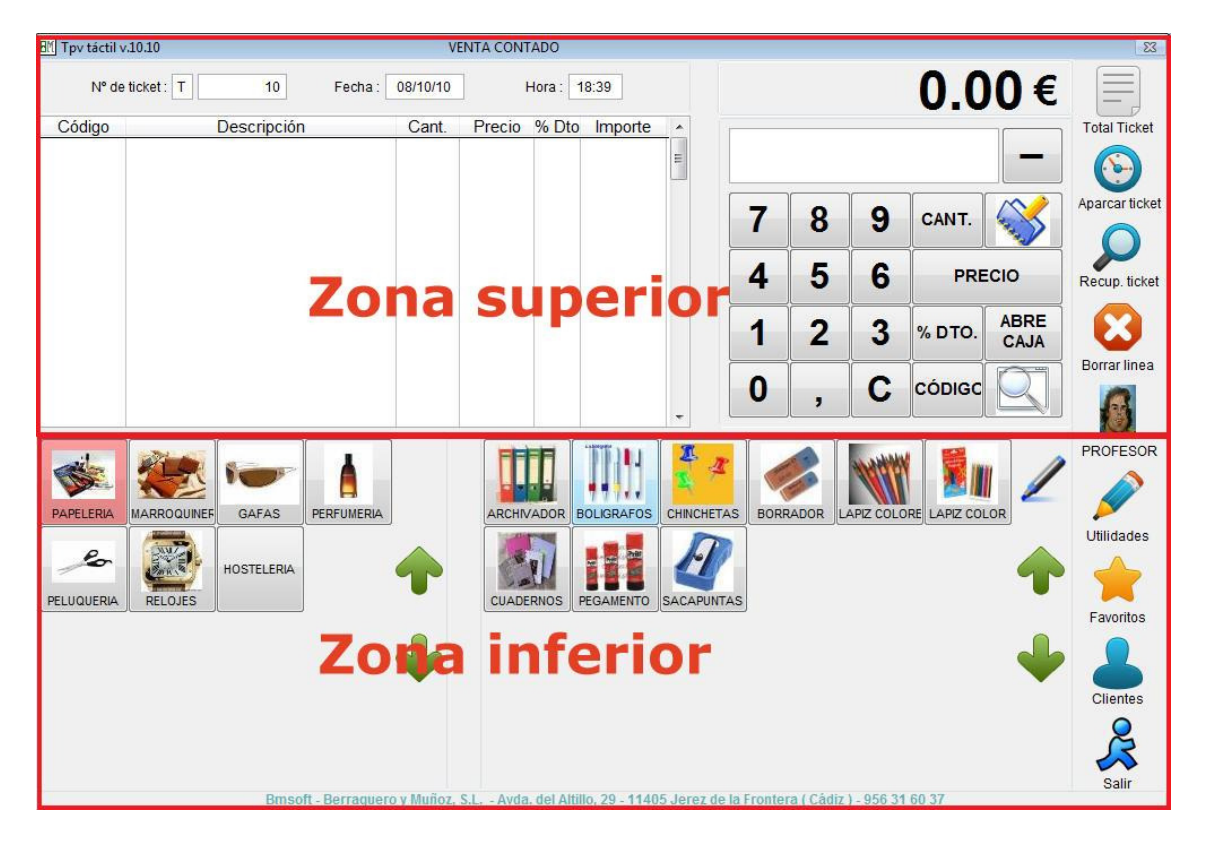

Para su descripción vamos a dividir esta pantalla en dos partes, la **superior** que es la correspondiente al ticket, y la **inferior** que sirve para seleccionar artículos, vendedores o realizar, entre otras cosas, el cierre de caja.

A continuación pasamos a describir cada una de estas dos partes y sus apartados.

# 5.1 Zona superior

Nos muestra el detalle del ticket en curso, el total de la operación, teclado numérico desde donde podemos modificar las líneas introducidas, así como las funciones de totalizar, aparcar y recuperar ticket o borrar línea.

| EM Tpv táctil v.10.10 |             | VENTA COI    | NTADO    |         |   |   |   |   |        |              | 23            |
|-----------------------|-------------|--------------|----------|---------|---|---|---|---|--------|--------------|---------------|
| N° de ticket          | T 10 Fecha  | 08/10/10     | Hora : 1 | 8:39    |   |   |   |   | 0.0    | 9€           |               |
| Código                | Descripción | Cant. Precie | o % Dto  | Importe |   |   |   |   |        |              | Total Ticket  |
|                       |             |              |          |         |   | 7 | 8 | 9 | CANT.  |              | Aparcar ticke |
|                       |             |              |          |         |   | 4 | 5 | 6 | PRE    | CIO          | Recup. ticket |
|                       |             |              |          |         |   | 1 | 2 | 3 | % DTO. | ABRE<br>CAJA | 8             |
|                       |             |              |          |         | _ | 0 | , | С | CÓDIGC | Q            | Borrar linea  |

# 5.11 Zona de Venta – Ticket

Número de ticket: El programa numera automáticamente los números de tickets.

Fecha y Hora: Por defecto aparecerá la fecha del sistema

**Código**: Es la referencia del artículo que se incluirá en el ticket. Puede aparecer varias veces el mismo artículo como una línea más o si ya está en el ticket aumentar la cantidad (definible en parámetros).

**Cantidad**: Es el número de unidades que desea incluir del producto seleccionado. Por defecto aparece 1. Si se desea modificar la cantidad puede seleccionar nuevamente el artículo en la pantalla táctil o seleccionar la línea, teclear el número con la nueva cantidad en el teclado numérico y luego pulsar CANTIDAD.

**Precio**: Es el precio unitario del artículo. Este precio podrá llevar el IVA incluido si así se define. Si el vendedor tiene permiso para ello, podrá modificarlo introduciendo en el teclado numérico el nuevo importe y luego el botón PRECIO.

 % Descuento: Porcentaje de descuento a aplicar al precio anteriormente especificado.
 Este está condicionado a que el vendedor tenga autorización para realizarlo. Podrá modificarlo introduciendo en el teclado numérico el nuevo descuento y luego el botón
 % DESC.

**Importe:** Es el resultado de multiplicar la cantidad por el precio unitario menos los descuentos de línea.

**Teclado numérico**: Con este teclado podemos cambiar cualquier cifra de las líneas de ticket. Si selecciona una línea del ticket puede modificar con el teclado numérico el

código, la cantidad, el precio o el descuento. Marque el número y luego el botón del campo a cambiar.

Abre caja: Pulsando este botón se abre el cajón portamonedas.

| Fecha                                                                                                    | Producto                                                                                                    | Descripción del producto                                                                                                    | Precio                                |
|----------------------------------------------------------------------------------------------------|----------------------------------------------------------------------------------------------------|----------------------------------------------------------------------------------------------------|---------------------------------------|
| 13/10/2010                                                                                                    | PAPEL003                                                                                                    | CHINCHETAS                                                                                                    | 0.77                                  |
|                                                                                                    |                                                                                                    |                                                                                                    |                                       |
|                                                                                                    |                                                                                                    |                                                                                                    |                                       |
|                                                                                                    |                                                                                                    |                                                                                                    |                                       |
|                                                                                                    |                                                                                                    |                                                                                                    | 1                                     |
|                                                                                                    |                                                                                                    |                                                                                                    |                                       |
|                                                                                                    |                                                                                                    |                                                                                                    |                                       |
|                                                                                                    |                                                                                                    |                                                                                                    | ¥                                     |
|                                                                                                    |                                                                                                    |                                                                                                    |                                       |
| L                                                                                                    |                                                                                                    |                                                                                                    |                                       |
| L                                                                                                    |                                                                                                    |                                                                                                    |                                       |
|                                                                                                    |                                                                                                    |                                                                                                    |                                       |
|                                                                                                    |                                                                                                    |                                                                                                    | <b>V</b>                              |
|                                                                                                    |                                                                                                    |                                                                                                    |                                       |
|                                                                                                    |                                                                                                    |                                                                                                    | · · · · · · · · · · · · · · · · · · · |
| Búsque                                                                                                    | das de a                                                                                                    | rtículos.<br>cód de barnas                                                                                                    | <u></u>                               |
| Súsque<br>I <sup>I</sup> Búsqueda por códig<br>Buscar<br>Código                                                                                                    | das de a                                                                                                    | Cód de barras<br>Descripción del producto                                                                                                    | 8                                     |
| Búsquea<br>Búsquea<br>Buscar<br>Código                                                                                                    | das de a                                                                                                    | Descripción del producto                                                                                                    |                                       |
| Búsquea por códia<br>Buscar<br>Código<br>BOLI<br>BOLISO001                                                                                                    | das de a<br>o / nombre de producto /<br>Ean 13<br>100000000090<br>100000000088<br>100000000001                                                                                                    | Cód de barras Descripción del producto Descripción del producto Descrip |                                       |
| Súsquea por códia<br>Buscar<br>Código<br>BOLI<br>BOLSC001<br>BOLSC002                                                                                                    | das de a<br>o / nombre de producto /<br>Ean 13<br>10000000090<br>100000000001<br>100000000001                                                                                                    | Cód de barns<br>Descripción del producto<br>Descripción del producto<br>BOLIGRAFO<br>BOLIGRAFO<br>BOLISO 001<br>BOLSO 002                                                                                                    |                                       |
| Súsquea por códia<br>Buscar<br>Código<br>BOL<br>BOLSO001<br>BOLSO002<br>BOLSO002<br>BOLSO003                                                                                                    | das de a<br>o/ nombre de producto /<br>Ean 13<br>100000000090<br>100000000001<br>10000000000                                                                                                    | Descripción del producto         0           7         BOLIGRAFO           6         BOLSO 001           3         BOLSO 002           0         BOLSO 003                                                                                                    |                                       |
| Súsquea por códig<br>Buscar<br>Código<br>BOL<br>BOLS0001<br>BOLS0002<br>BOLS0002<br>BOLS0003<br>BOLS0005                                                                                                    | das de a<br>o / nombre de producto /<br>100000000090<br>100000000002<br>100000000002<br>10000000000                                                                                                    | Descripción del producto           0         0         0           7         BOLIGRAFO         6         BOLSO 001         3         3         BOLSO 002         0         0         0         0         0         0         0         0         0         0         0         0         0         0         0         0         0         0         0         0         0         0         0         0         0         0         0         0         0         0         0         0         0         0         0         0         0         0         0         0         0         0         0         0         0         0         0         0         0         0         0         0         0         0         0         0         0         0         0         0         0         0         0         0         0         0         0         0         0         0         0         0         0         0         0         0         0         0         0         0         0         0         0         0         0         0         0         0         0         0         0                                                                                                    |                                       |
| Súsques<br>Buscar<br>Código<br>Boll<br>Boll<br>Boll<br>Boll<br>Boll<br>Solo003<br>Boll<br>Solo03<br>Boll<br>Solo04<br>Boll<br>Solo06                                                                                                    | das de a<br>e / nombre de producto /<br>Ean 13<br>100000000008<br>10000000008<br>100000000003<br>10000000000                                                                                                    | Descripción del producto           0           7           BOLIGRAFO           6           BOLSO 001           3           BOLSO 002           0           7           BOLSO 003           7           BOLSO 004           4           BOLSO 005           1           BOLSO 006                                                                                                    |                                       |
| Súsquea por códi<br>Buscar<br>Código<br>BOL<br>BOLSC001<br>BOLSC002<br>BOLSC003<br>BOLSC004<br>BOLSC005<br>BOLSC005<br>BOLSC006<br>C00001                                                                                                    | das de a<br>o / nombre de producto /<br>Ean 13<br>100000000000<br>100000000001<br>10000000000                                                                                                    | Descripción del producto           0           0           0           0           0           0           0           0           0           0           0           0           0           0           0           0           0           0           0           0           0           0           0           0           0           0           0           0           0           0           0           0           0           0           0           0           0           0           0           0           0           0           0           0           0           0           0           0           0           0           0           0 <tr< td=""><td></td></tr<>                                                                                                    |                                       |
| Súsque<br>Busqueda por códia<br>Buscar<br>Código<br>BOLI<br>BOLSC0001<br>BOLSC0002<br>BOLSC0003<br>BOLSC0003<br>BOLSC0005<br>BOLSC0005<br>CO00001<br>CC00002<br>CC00002                                                                                                    | das de a<br>o / nombre de producto /<br>1000000000090<br>100000000000<br>10000000000                                                                                                    | Descripción del producto           0           7         BOLIGRAFO           6         BOLISO 001           3         BOLSO 002           0         BOLSO 003           7         BOLSO 003           7         BOLSO 003           7         BOLSO 004           4         BOLSO 005           1         BOLSO 006           2         VASO COLA           4         VASO CANTA N.           4         VASO FANTA N.                                                                                                    |                                       |
| Búsqueda por códig           Buscar           Código           -           BOLI           BOLSCO01           BOLSCO02           BOLSCO03           BOLSCO05           BOLSCO05           BOLSCO05           Cód0001           C00002           C00003                                                                                                    | das de a<br>o / nombre de producto /<br>100000000090<br>10000000002<br>10000000002<br>10000000002<br>100000000                                                                                                    | Descripción del producto           0           7           BOLIGRAFO           6           BOLSO 001           3           BOLSO 002           0           9           9           9           9           9           9           9           9           9           9           9           9           9           9           9           9           9           9           9           9           9           9           9           9           9           9           9           9           9           9           9           9           9           9           9           9           9           9           9           9           9           9           9                                                                                                    |                                       |
| Búsqueda por códia           Buscar                                                                                                    | das de a<br>o / nombre de producto /<br>100000000001<br>100000000001<br>10000000000                                                                                                    | Descripción del producto           0           7           BOLIGRAFO           6           BOLSO 001           3           BOLSO 002           0           BOLSO 003           7           BOLSO 005           1           BOLSO 005           1           BOLSO 006           2           VASO COLA           VASO FANTA N.           1           VASO FANTA L.                                                                                                    |                                       |
| Súsquea<br>Buscar<br>Código<br>Bols Souo1<br>Bols Souo1<br>Bols Souo2<br>Bols Souo3<br>Bols Souo3<br>Bols Souo5<br>Bols Souo5<br>Bols Souo6<br>Codo001<br>Codo002<br>Codo003<br>Codo002<br>Codo003<br>Codo003                                                                                                    | das de a<br>o / nombre de producto /<br>Ean 13<br>100000000000<br>100000000001<br>10000000000                                                                                                    | Descripción del producto           0           0           0           0           0           0           0           0           0           0           0           0           0           0           0           0           0           0           0           0           0           0           0           0           0           0           0           0           0           0           0           0           0           0           0           0           0           0           0           0           0           0           0           0           0           0           0           0           0           0           0           0 <tr< td=""><td></td></tr<>                                                                                                    |                                       |
| Súsquea<br>Busqueda por códia<br>Buscar<br>Código<br>Bols So001<br>Bols So002<br>Bols So003<br>Bols So005<br>Bols So006<br>Co0001<br>Co0002<br>Co0003                                                                                                    | Ean 13           100000000090           1000000000091           100000000002           100000000002           100000000002           100000000001           1000000000047           100000000048           100000000048           100000000048           100000000048                                                         | Descripción del producto         O           0         BOLIGRAFO           6         BOLSO 001           3         BOLSO 002           0         BOLSO 003           7         BOLSO 004           4         BOLSO 005           1         BOLSO 006           2         VASO COLA           4         VASO FANTA N.           1         VASO FANTA L.                                                                                                    |                                       |
| Súsquea por códig<br>Buscar<br>Código<br>BOLI<br>BOLSC001<br>BOLSC002<br>BOLSC002<br>BOLSC003<br>BOLSC005<br>BOLSC005<br>BOLSC005<br>C00001<br>C00002<br>C00003                                                                                                    | das de a<br>o / nombre de producto /<br>100000000000<br>10000000000<br>10000000000<br>1000000                                                                                                    | Descripción del producto         0           0         0           7         BOUIGRAFO           8         BOUSO 001           3         BOLSO 001           3         BOLSO 002           0         BOLSO 003           7         BOLSO 005           1         BOLSO 005           2         VASO COLA           4         VASO FANTA N.           1         VASO FANTA L                                                                                                    |                                       |
| Súsquea<br>Buscar<br>Código<br>Boll<br>Bolls<br>Bolls<br>Cooods<br>Bolls<br>Cooods<br>Cooods<br>Cooods<br>Cooods<br>Cooods<br>Cooods<br>Cooods<br>Cooods<br>Cooods<br>Cooods<br>Cooods<br>Bolls<br>Cooods<br>Cooods<br>Coods<br>Coods                                                                                                    | das de a<br>a / nombre de producto /<br>Ean 13<br>100000000000<br>10000000002<br>10000000002<br>10000000000                                                                                                    | cód de burns         Descripción del producto         0         7       BOLIGRAFO         6       BOLSO 001         3       BOLSO 002         0       BOLSO 003         7       BOLSO 005         1       BOLSO 006         2       VASO COLA         4       VASO FANTA L                                                                                                    |                                       |
| Buscar<br>Código<br>Bols Soul<br>BOLS Soul<br>BOLS SOUL<br>BOLS SOUL<br>BOLS SOUL<br>COULL<br>COULL<br>BOLS SOUL<br>COULL<br>COULL<br>BOLS SOUL<br>COULL<br>COULL<br>BOLS SOUL<br>COULL<br>BOLS SOUL<br>COULL<br>BOLS SOUL<br>COULL<br>BOLS SOUL<br>COULL<br>BOLS SOUL<br>COULL<br>COULL<br>BOLS SOUL<br>COULL<br>COULL<br>BOLS SOUL<br>COULL<br>COULL<br>BOLS SOUL<br>COULL<br>BOLS SOUL<br>COULL<br>BOLS SOUL<br>COULL<br>BOLS SOUL<br>COULL<br>BOLS SOUL<br>COULL<br>BOLS SOUL<br>COULL<br>BOLS SOUL<br>COULL<br>BOLS SOUL<br>COULL<br>BOLS SOUL<br>COULL<br>COULL<br>BOLS SOULL<br>COULL<br>COULL<br>COULL<br>BOLS SOULL<br>COULL<br>CO | das de a<br>o / nombre de producto /<br>Ean 13<br>1000000000090<br>100000000001<br>10000000000                                                                                                    | Descripción del producto         0         0         0         0         0         0         0         0         0         0         0         0         0         0         0         0         0         0         0         0         0         0         0         0         0         0         0         0         0         0         0         0         0         0         0         0         0         0         0         0         0         0         0         0         0         0         0         0         0         0         0         0         0         0         0     <                                                                                                    |                                       |
| Buscar<br>Código<br>Buscar<br>Código<br>BOLS 2001<br>BOLS 2001<br>BOLS 2002<br>BOLS 2005<br>BOLS 2005<br>BOLS 200                                                                                                    | das de a           c/ nombre de producto /           Ean 13           100000000009           100000000001           100000000001           100000000001           100000000001           1000000000047           100000000048           1           2           4           0           4           4           4           4 | Descripción del producto         0         0         0         0         0         0         0         0         0         0         0         0         0         0         0         0         0         0         0         0         0         0         0         0         0         0         0         0         0         0         0         0         0         0         0         0         0         0         0         0         0         0         0         0         0         0         0         0         0         0         0         0         0         0         0     <                                                                                                    |                                       |
| Buscar<br>Código<br>BOLI<br>BOLS<br>BOLS<br>BOLS<br>BOLS<br>BOLS<br>BOLS<br>CO002<br>BOLS<br>CO002<br>BOLS<br>CO002<br>CO0002<br>CO0002<br>CO0003                                                                                                    | das de a<br>o / nombre de producto /<br>100000000009<br>10000000000<br>10000000000<br>100000000                                                                                                    | Descripción del producto         0         7         BOLISRAFO         6         BOLSO 001         3         BOLSO 002         0         BOLSO 003         7         BOLSO 004         4         BOLSO 005         1         BOLSO 006         2         VASO COLA         4         VASO FANTA N.                                                                                                    |                                       |

Total: Se muestra el total del ticket en curso.

# 5.12 Total Ticket

Seleccionando esta opción finalizamos la venta. Esta puede tener varias formas de cobro: Efectivo, tarjeta, vale o pago mixto (una parte en efectivo y otra con tarjeta, y o vale), Ticket regalo, talón, transferencia, recibo domiciliado, otras.

| Total Ticket           |               | 3                        | 3.00             |                |             |
|------------------------|---------------|--------------------------|------------------|----------------|-------------|
| Efectivo<br>Diferencia | 33.00         | 7 8<br>4 5<br>1 2<br>0 , | 9<br>6<br>3<br>C |                |             |
| Efectivo               | Tarjeta       | Pago m                   | ixto             | 2014/10/2014   | 500         |
| Vale de compra         | Utilizar vale | Cancelar u               | so vale          |                |             |
| Ticket regalo          |               |                          |                  | 501112         | 500EVR0     |
| Talón                  | Transferencia | Recibo don               | niciliado        |                |             |
| Otras                  |               |                          |                  |                |             |
|                        | Factura       | ar                       | Albaran          | Cancelar cobro | Pedir datos |

#### Número: 2 - T Fecha:18/01/10

Cliente :VENTA CONTADO

| Descripción | Cant. | Precio | Importe |
|-------------|-------|--------|---------|
| PERFUME 001 | 1.00  | 69.99  | 69.99   |
| PERFUME 002 | 1.00  | 60.00  | 60.00   |
| PERFU 014   | 1.00  | 84.00  | 84.00   |
| Total tick  | et    |        | 213.99  |
| Tarjeta     |       |        | 213.99  |
| Cambio      |       |        | 0.00    |
|             |       |        |         |

IVA incluido Gracias por su visita Le atendió :PROFESOR

| <b>Última venta</b><br>Entrega efectivo<br>Entrega tarjeta<br>Vales de compra<br>Cambio |       | <b>346.63</b><br>350.00<br>0.00<br>0.00<br>-3.37 |
|-----------------------------------------------------------------------------------------|-------|--------------------------------------------------|
| Cerrar ve                                                                               | ntana |                                                  |

**Cobro de ticket**: La pantalla nos indica el total a cobrar mostrando de forma gráfica las diferentes monedas y billetes. El cobro lo podemos realizar de diferentes formas, a continuación explicamos el procedimiento:

**Efectivo:** Por defecto el cursor siempre se sitúa en el apartado de efectivo. En este campo introducimos la cantidad que el cliente nos entrega. Dejando el campo en blanco puede pulsar sobre las monedas y billetes o bien introducir el importe directamente.

Si la cantidad entregada es mayor se nos muestra la **diferencia** a devolver, al mismo tiempo se abre el cajón portamonedas y se genera el ticket de venta quedando reflejado en el diario de caja. **Tarjeta de crédito:** Si el cobro es mediante tarjeta se seleccionará tarjeta. No propone diferencia ya que en esta modalidad de cobro no se da el caso.

**Mixto:** Cumplimente el efectivo que nos entregan y el resto en la modalidad que corresponda. En el diario de caja figurarán los importes en sus apartados (Caja efectivo, Tarjeta y vales)

Al finalizar la operación de cobro se muestra una pantalla con el recordatorio de la última venta efectuada.

Generar vale de compra o Cómo hacer una devolución: Para hacer una devolución debemos de conocer el número del ticket. Una vez identificado podemos realizar una DEVOLUCION o un CAMBIO.

Al introducir el nº de ticket aparecerá la venta en pantalla, así como los días que han pasado desde que se hizo la venta. Puede superar los días permitidos para su devolución si así se autoriza.

Se marcan las líneas de los artículos a devolver, a continuación podrá añadir más artículos que el cliente quiera comprar. Si la operación genera importe a favor del cliente, entonces generará un vale o se le devolverá el importe en efectivo si el usuario está autorizado para ello.

Cuando se realiza un ticket negativo se imprime el vale correspondiente al importe de la devolución.

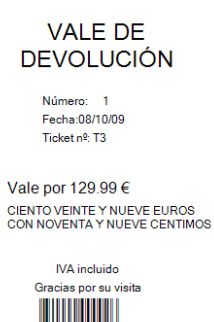

Devolución de efectivo: Indique el importe a devolver en el campo efectivo.

En utilidades existe una opción para listar los vales emitidos.

**Utilizar vale:** Si usted permite generar vales, y le entregan uno para que sea canjeado en la compra actual, cuando esté realizando el cobro debe de marcar la opción "Utilizar Vale". La aplicación comprobará si el vale es correcto y pondrá la cantidad a favor del cliente. Si el importe del vale es superior al importe a cobrar se generará un nuevo vale por la diferencia, con la misma serie, pero diferente número. Si se agota el saldo al canjearse, la aplicación ya no acepta ese vale nunca más.

| BM Utilizar vale |              | 83                  |
|------------------|--------------|---------------------|
| Nº de vale       | T  O Ver     | 7 8 9               |
| Fecha de vale    | N° de ticket | 4 5 6               |
| Imp. del vale    | Imp. usado   |                     |
| Disponible       | Caducidad    | 1 2 3               |
| Total ticket     | Nuevo saldo  | <b>0</b> , <b>C</b> |
|                  | ✓ 🗶          | Cód. de barras      |

#### **Ticket regalo**

Imprime, además de un ticket normal, un ticket donde no se indican los precios y que sirve para poder hacer cambios o devoluciones de productos.

# 5.13 Aparcar tickets

Deja en situación de espera el ticket actual. Esta opción es muy útil cuando se está atendiendo a varios clientes a la vez, se tiene en la pantalla un ticket a medio hacer y se quiere realizar el ticket de otro cliente. Con esta opción podemos dejar en espera el ticket en curso al objeto de poder realizar otro ticket sin perder los datos del primero. Se pueden tener aparcados todos los tickets que sean necesarios. Tras pulsar aparcar ticket el programa mostrará un nuevo ticket para continuar vendiendo.

Si hay tickets aparcados el botón Aparcar cambia de color.

Con tickets aparcados no puede realizar el cierre de caja.

#### 5.14 Recuperar Ticket

Muestra en pantalla todos los tickets aparcados, pulsando sobre uno de ellos lo recuperamos en las líneas de ticket pudiéndolo totalizar o agregarle más artículos.

| Ticket nº : T<br>Importe :<br>Vendedor : | 79<br>8.1<br>Ve | 3€<br>ndedor | 1           |         | Ticket nº : T<br>Importe :<br>Vendedor : | 80<br>431.2<br>Ve | )<br>20€<br>endedo | 1           |                  | Ticket nº : T<br>Importe :<br>Vendedor : | 81<br>566.9<br>Ve | 9€<br>endedor   | 1           |             |
|------------------------------------------|-----------------|--------------|-------------|---------|------------------------------------------|-------------------|--------------------|-------------|------------------|------------------------------------------|-------------------|-----------------|-------------|-------------|
| Concepto<br>ARCHIVADOR                   | Cantidad        | Precio       | Dto<br>0.00 | Importe | Concepto<br>BOLSO 001                    | Cantidad          | Precio<br>69.99    | Dto<br>0.00 | Importe<br>69.99 | Concepto<br>PERFUME 002                  | Cantidad          | Precio<br>60.00 | Dto<br>0.00 | Impor<br>60 |
| BOLIGRAFOS                               | 1.00            | 0.75         | 0.00        | 0.75    | BOLSO 003                                | 1.00              | 80.01              | 0.00        | 80.01            | PERFU 008                                | 1.00              | 100.00          | 0.00        | 100         |
| APIZ COLOR                               | 1.00            | 1.19         | 0.00        | 1.19    | CARTERA 002                              | 1.00              | 81.20              | 0.00        | 81.20            | PERFUME 007                              | 1.00              | 250.00          | 0.00        | 250         |
| LAPIZ COLORES                            | 1.00            | 5.00         | 0.00        | 5.00    | GAFA 001                                 | 1.00              | 200.00             | 0.00        | 200.00           | PERFUME 001                              | 1.00              | 69.99           | 0.00        | 69.         |
|                                          |                 |              |             |         |                                          |                   |                    |             |                  |                                          |                   |                 |             |             |

# 5.15 Borra línea - Anular una línea.

Elimina la línea seleccionada.

# 5.2 Zona inferior

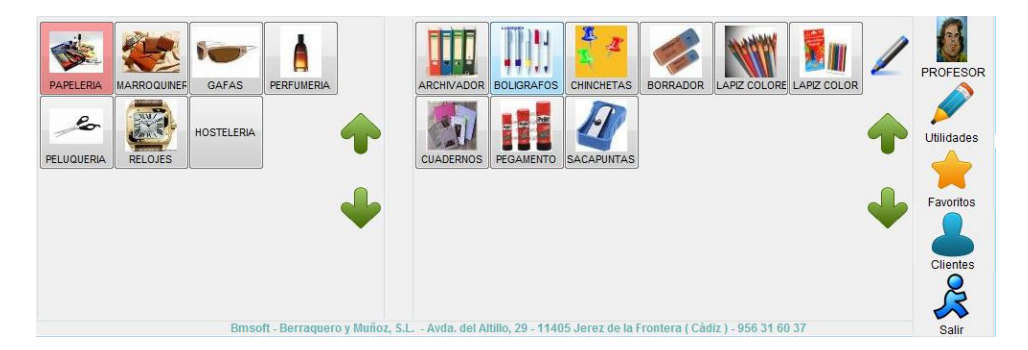

### 5.21 Selección de artículos

**Muestra la familia y los artículos**: En la parte de la izquierda se muestran las familias y en la de la derecha se muestran los artículos correspondientes a la familia que hemos seleccionado.

**Para agregar** un artículo al ticket sólo hay que pulsar sobre él y se agregará una unidad. Si pulsáramos varias veces sumaría en cantidad las veces que hubiésemos pulsado.

Puede también teclear en el teclado numérico la cantidad y luego pulsar sobre la imagen del artículo y se introducirá esa cantidad.

**Flechas**: Si las familias o los artículos superan en número a la cantidad de botones que caben en el recuadro, se crean páginas, pudiendo pasar a la página siguiente o retroceder a la anterior, pulsando en la flecha arriba o abajo según convenga.

Permite escribir la descripción del artículo mediante el teclado. Para su óptimo funcionamiento lo correcto es abrir códigos con una breve descripción o sin ésta, al objeto de poder escribir sin tener que modificar o borrar.

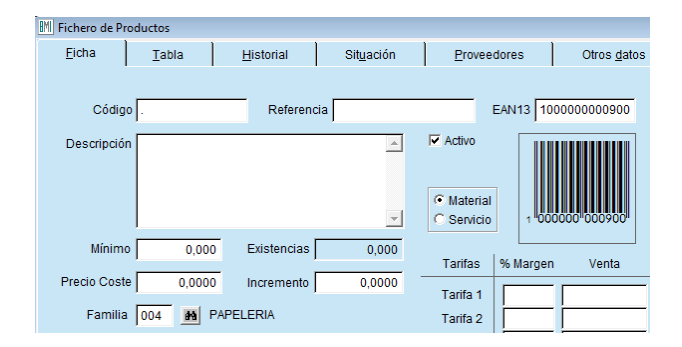

Por cada familia de artículos es conveniente abrir un código sin descripción, o con una descripción muy corta que se completaría en el momento de efectuar la venta.

# 5.22 Vendedor

Permite la posibilidad de tener varios vendedores simultáneos. Desde la pantalla puede seleccionar al vendedor sin tener que salir de la aplicación. Es muy fácil imputar la venta a diferentes vendedores.

#### 5.23 Utilidades

Esta opción la describiremos más adelante.

#### 5.24 Favoritos

Cuando pulsamos este botón se visualiza en la parte de artículos todos aquellos que previamente hemos seleccionado como favoritos en el fichero de productos y que no necesariamente sean de la misma familia. Pueden, por ejemplo, ser seleccionados los más vendidos. **Recuerde añadir "F" en fichero de productos - campo Grupos**.

#### 5.25 Clientes

Desde el mismo módulo TPV podrá dar de alta a clientes con sus datos básicos. Conseguimos de esta forma tener un registro efectivo de las mismas y poder realizar facturas de manera más segura. Permite la búsqueda y alta de clientes al que asignarle la venta. **Los datos están sincronizados con Bmges.** 

| Castaño Vega, Carmen |                                                         |                                                           |
|----------------------|---------------------------------------------------------|-----------------------------------------------------------|
| wda. del Altillo, 29 |                                                         |                                                           |
| 56316037             | Recargo                                                 | ⊘ Si                                                      |
|                      |                                                         |                                                           |
|                      |                                                         |                                                           |
|                      |                                                         | *                                                         |
|                      |                                                         |                                                           |
|                      | astaño Vega, Carmen<br>vda. del Altillo, 29<br>56316037 | astaño Vega, Carmen vda. del Altillo, 29 56316037 Recargo |

| uscar |                                 |                  |                       | Imprimir ficha | Alta |
|-------|---------------------------------|------------------|-----------------------|----------------|------|
| ódigo | Nombre                          | Nombre comercial | Domicilio             | Teléfono       |      |
| 1     | Castaño Vega, Carmen            | Bmsoft           | Avda. del Altillo, 29 | 956316037      |      |
| 2     | Fernández Gonzalez, Encarnación |                  |                       | 956300000      |      |
| 3     | Vega Muñoz, Carmen              |                  |                       | 956311111      | 1    |
| 4     | Pérez Castaño, Teresa           |                  |                       | 956322222      |      |
| 5     | Cliente nuevo Altillo MAS       |                  |                       |                |      |
| 33    | CONTADO                         |                  |                       |                |      |
|       |                                 |                  |                       |                |      |
|       |                                 |                  |                       |                |      |
|       |                                 |                  |                       |                |      |

### 5.26 Salir

# 6. Utilidades

Desde este apartado de la aplicación podrá realizar la configuración de los parámetros generales de la aplicación, realizar el control y cierre de caja, así como repetir tickets o listar vales.

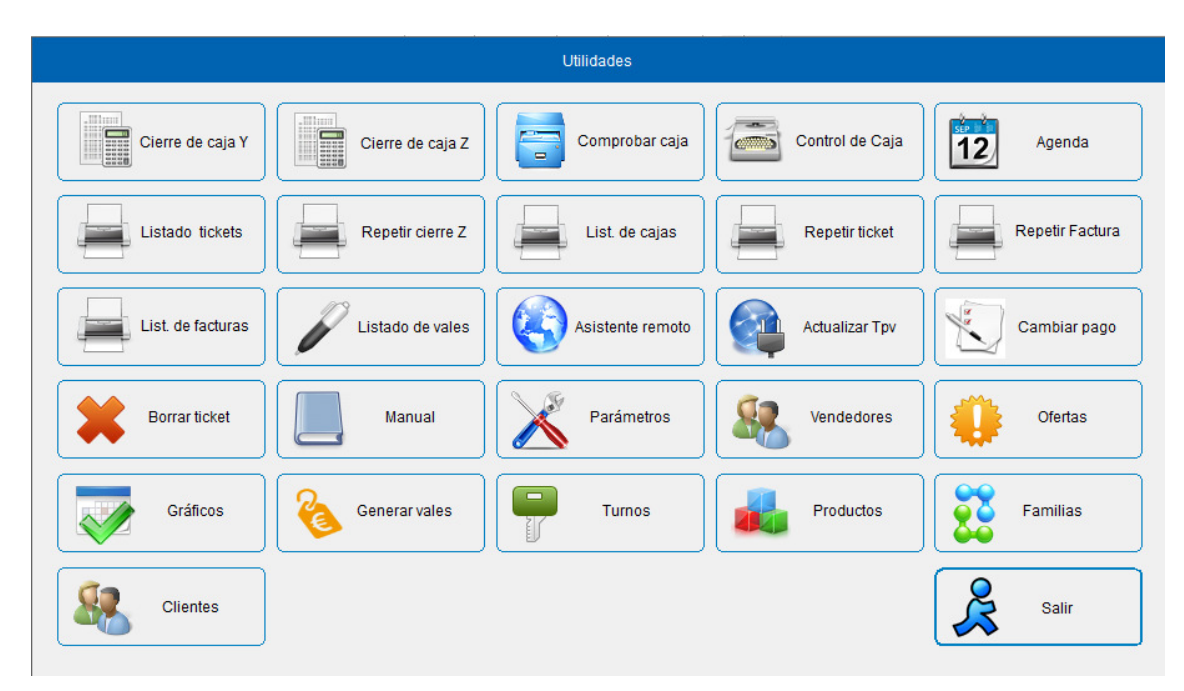

# 6.1 Arqueo - Cierre de caja

El objeto del arqueo de caja y/o cierre es verificar que el dinero que tenemos en caja coincide con el que según los cobros, retiradas de efectivo, ventas,... reflejados en la aplicación debemos tener, además nos da información de los tipos de cobros que se han realizado.

La aplicación diferencia tres tipos de arqueos, estos son:

- 1. Cierre de caja Y: Recuento visual o cierre ciego.
- 2. **Cierre de caja Z**: Es el arqueo del día, da por finalizada las ventas del día y deja la aplicación lista para comenzar a vender al día siguiente. Comprueba el cuadre de caja e informa de los totales.
- 3. **Comprobar caja**: Con este tipo de consulta podemos ver el estado actual de caja **sin que nos cierre** la misma. Podemos también imprimir dicho informe. Muestra como van las ventas del día

#### **Observaciones**:

• Una vez realizados el cierre de caja (Y ó Z). No se pueden realizar más operaciones en ese día, se da por finalizada la venta del día.

| Cierre de o | aja 💌                                                                                       |
|-------------|---------------------------------------------------------------------------------------------|
| ?           | Una vez cerrada la caja no se podrá volver a utilizar.<br>¿ Está seguro de cerrar la caja ? |
|             | Aceptar Cancelar                                                                            |

- No se puede realizar el cierre con tickets aparcados.
- Es necesario realizar, al menos, un cierre diario.
- En el caso de que desee revertir el cierre, al volver a entrar en la aplicación le mostrará las siguientes pantallas:

| Тру                       | BM Anular cierre del día         |
|---------------------------|----------------------------------|
| Desea anular el cierre ?  | Password                         |
| Sí No                     | <u>A</u> ceptar <u>C</u> ancelar |
| Anular cierre del día     | ×                                |
| ی Seguro de borrar el cie | rre del día 20/11/14 ?           |
| S                         | í No                             |

# 6.2 Cierre de caja "Y". Cierre ciego

El usuario registra en pantalla el dinero que hay en caja. La aplicación no muestra datos que informen del efectivo en caja, de ahí la denominación de "ciego". En la comprobación de caja el responsable comprueba los desajustes.

En esta pantalla se introducirá el total de caja.

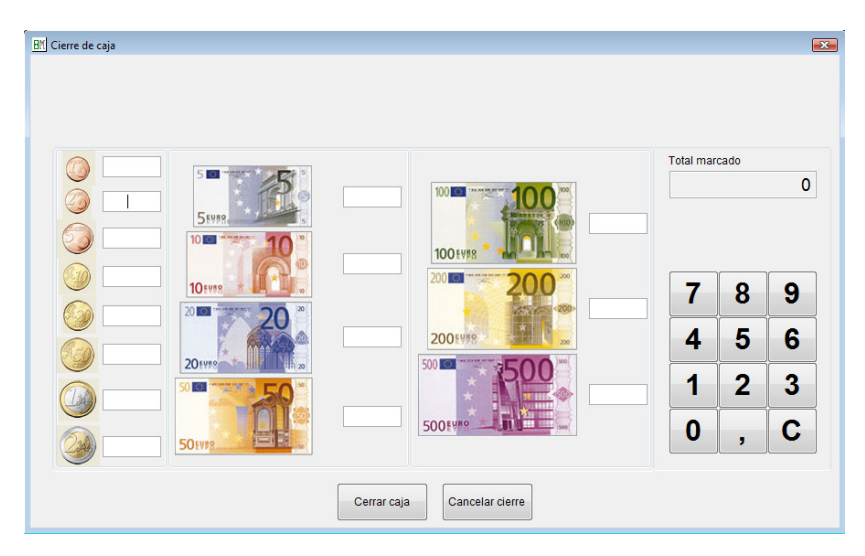

#### **Total marcado**

En total marcado (efectivo en caja) se anota la cantidad de dinero que hay en caja. Los pagos con tarjeta o vales aparecen en el informe de caja.

Para facilitar la tarea de contar e introducir efectivo, dispone de una utilidad que ayuda, de forma gráfica, a contar las monedas y billetes que hay en la caja.

El usuario va contando las monedas y billetes y a la vez clasifica los importes visualmente. En cada casilla se anota la cantidad de cada tipo de monedas o billetes. En total marcado se va actualizando el saldo.

La cantidad puede introducirse de tres formas diferentes:

- a) Mediante el teclado numérico.
- b) Mediante teclado numérico táctil (situado a la derecha de la ventana).
- c) Pulsando sobre la imagen correspondiente a la moneda o billete que se está introduciendo. Cada pulsación incrementará la cantidad introducida sumando su importe en total marcado.

La información no se almacena, cada vez que se cierre y abra la ventana, todos los importes se muestran sin cantidad alguna.

#### Cerrar caja

Con esta opción cerramos la caja y nos deja el TPV listo para comenzar de cero en el día o turno siguiente. Es indispensable para cerrar las operaciones del día.

# 6.3 Cierre diario de caja "Z"

El cierre de caja debe de realizarse al final del día para controlar que el dinero de caja corresponde con el que debería de existir, confirmando así que en el momento del cierre la caja estaba cuadrada.

A diferencia del cierre ciego, la pantalla muestra el efectivo que debe de haber en caja, así como la suma de los importes cobrados por tarjeta u otra forma de cobro.

Le recordamos que no podrá realizar el cierre si existen tickets aparcados.

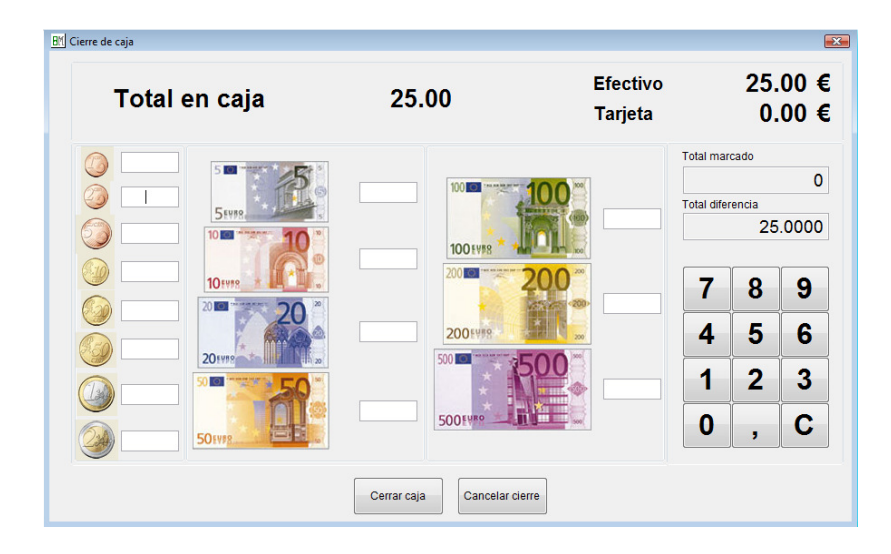

# **Total marcado**

En total marcado (efectivo en caja) se anota la cantidad de dinero que hay en caja. Los pagos con tarjeta o vales aparecen en el listado de caja.

Para facilitar la tarea de contar e introducir efectivo, dispone de una utilidad que ayuda, de forma gráfica, a contar las monedas y billetes que hay en la caja.

El usuario va contando las monedas y billetes y a la vez clasifica los importes visualmente. En cada casilla se anota la cantidad de cada tipo de monedas o billetes. En total marcado se va actualizando el saldo.

La cantidad puede introducirse de tres formas diferentes:

- a) Mediante el teclado numérico.
- b) Mediante teclado numérico táctil (situado a la derecha de la ventana).
- c) Pulsando sobre la imagen correspondiente a la moneda o billete que se está introduciendo. Cada pulsación incrementará la cantidad introducida sumando su importe en total marcado.

La información no se almacena, cada vez que se cierre y abra la ventana, todos los importes se muestra sin cantidad alguna.

### Total diferencia

Muestra si existe algún tipo de desviación en la caja. Nos indica la cantidad que falta o sobra en caja.

Al aceptar las cantidades y pulsar "**Cerrar caja**" aparece un resumen detallado de todas las entradas y salidas realizadas hasta el cierre de caja, y todas las operaciones del día de forma detallada.

| Listado de caja del terminal :T |          |        |
|---------------------------------|----------|--------|
| Fecha :04/10/09                 |          |        |
|                                 |          |        |
| CONCEPTO OPERACIONES            | INGRESOS | GASTOS |
| VENTAS DEL DÍA                  |          |        |
| Efectivo 1                      | 1.003.75 |        |
| Tarjeta 0                       | 0.00     |        |
|                                 |          |        |
| Total ventas del día            | 1.003.75 |        |
|                                 |          |        |
| COBROS                          |          |        |
|                                 |          |        |
|                                 |          |        |
| PAGOS                           |          |        |
|                                 |          |        |
|                                 |          |        |
|                                 |          |        |
| EFECTIVO EN CAJA                |          |        |
|                                 | 05.00    |        |
| ENTRADA DE COBROS               | 25.00    |        |
| SALIDA DE PAGOS                 |          | 0.00   |
| COBROS TICKET                   | 1.003.75 |        |
| TOTAL INGRESOS / GASTOS         | 1 028 75 | 0.00   |
| SALDO.                          | 1.028.75 | 0.00   |
|                                 |          |        |
|                                 |          |        |

### Campos del Cierre de Caja

Caja del terminal: Es la caja de la que se hace el cierre.

Fecha: Fecha actual

Efectivo: Nos muestra el número de tickets emitidos e importes cobrados en metálico.

Tarjeta: nº de tickets e importes que se han cobrado en tarjeta.

**Cobros**: Relación de cobros realizados.

Pagos: Relación de pagos realizados.

Caja Inicial: Importe inicial que queda remanente en caja.

Entrada de cobros: Importe de los cobros realizados

Salida de pagos: Importe de las salidas de efectivo.

**Saldo**: Importe total que queda disponible en caja.

# 6.4 Comprobación de Caja

En este apartado se muestra las diferencias entre el arqueo real y el importe introducido en el cierre de caja ciego.

| BM   Comprobación de caja      |
|--------------------------------|
| Fecha de cierre 15/10/2009 + - |
| Aceptar Salir                  |
| Comprohación de caia           |
| Día xx /xx                     |
| Total efectivo                 |
| En cierre Y                    |
| Diferencia                     |

# 6.5 Control de caja

Esta opción registra los movimientos de entradas y salidas de efectivo en caja, diferentes de las producidas por las propias ventas (no aparecen los cobros de los tickets), mostrando el total cobrado, total pagado y la diferencia entre ambas cantidades. Los movimientos quedarán reflejados en el cierre diario de caja "Z".

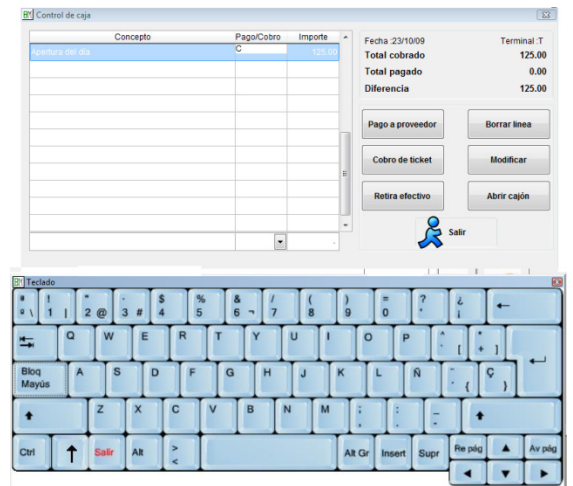

#### Pago a proveedor

Mediante esta entrada se anotan las salidas de efectivo para pagar cualquier tipo de gasto. En esta pantalla se describe el objeto de la salida, P de Pago y el importe.

#### Retirada de efectivo

Mediante esta entrada se anotan todas las cantidades retiradas de caja. Se creará un movimiento de salida de caja por el importe indicado restándolo del efectivo en el cierre de caja. El importe a retirar debe de introducirlo utilizando los números del teclado de pantalla. Se podrá imprimir un justificante de retiro de caja.

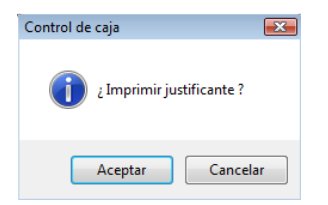

Borrar línea Borra la línea seleccionada

#### Cobro de ticket

Cobro de tickets anteriores en situación de pendientes.

#### Abrir cajón

Abre el cajón portamonedas

#### Modificar

Permite modificar la línea seleccionada

# 6.6 Agenda

La agenda permite controlar el calendario de actividades del profesional o negocio. Es interanual, lo cual le permitirá registrar citas en otro ejercicio.

|   |        |         |        |        |      |          |          |       |           | С     | alendario / Agenda              |           |           |
|---|--------|---------|--------|--------|------|----------|----------|-------|-----------|-------|---------------------------------|-----------|-----------|
|   |        | Abri    |        | ~      | 19 🛢 | 20       | 18 韋     |       |           |       | Jueves, 19 de Abril             | 18:52     | 2:11      |
|   | Lu     | Ma      | Mi     | Ju     | Vi   | Sa       | Do       |       |           |       | Notas do : MARI CARI            |           |           |
|   |        |         |        |        |      |          | 1        |       |           |       | NOLAS UE . MARI CARI            |           |           |
|   | 2      | 3       | 4      | 5      | 6    | 7        | 8        |       | 08        | 00    | 1                               |           |           |
|   | -      | 40      |        | 40     | 40   |          | 45       |       |           | 30    |                                 |           |           |
|   | 9      | 10      | 11     | 12     | 13   | 14       | 15       | 8     | 09        | 30    |                                 |           |           |
| • | 16     | 17      | 18     | 19     | 20   | 21       | 22       |       |           | 00    |                                 |           |           |
|   | 23     | 24      | 25     | 26     | 27   | 28       | 29       |       | 10        | 30    |                                 |           | Imprimir  |
|   | 30     |         |        |        |      |          |          |       | 11        | 00    |                                 |           |           |
|   |        |         |        |        |      |          |          |       |           | 30    |                                 |           |           |
|   |        |         |        |        |      |          |          |       | 12        | 00    |                                 |           | Usuarios  |
|   |        |         |        | Hoy    |      |          |          |       |           | 30    |                                 |           | -         |
|   |        |         |        |        |      |          |          |       | 13        | 30    |                                 |           |           |
|   |        |         |        |        |      | lotoo ta |          |       |           | 00    |                                 |           |           |
| _ | N      | otas de | Idia   |        | D.   | IUIdS Id | ilea     |       | 14        | 30    |                                 |           | Anular    |
|   |        |         |        |        |      |          |          | ^     | 15        | 00    |                                 |           |           |
|   |        |         |        |        |      |          |          |       | 15        | 30    |                                 |           |           |
|   |        |         |        |        |      |          |          |       | 16        | 00    |                                 |           | Pegar     |
|   |        |         |        |        |      |          |          |       |           | 30    |                                 |           |           |
|   |        |         |        |        |      |          |          |       | 17        | 30    |                                 |           |           |
|   |        |         |        |        |      |          |          |       | 40        | 00    |                                 |           | Contor    |
|   |        |         |        |        |      |          |          |       | 18        | 30    |                                 |           | Corcar    |
|   |        |         |        |        |      |          |          |       | 19        | 00    |                                 |           | 2         |
|   |        |         |        |        |      |          |          |       | 10        | 30    |                                 |           | 23        |
|   |        |         |        |        |      |          |          |       | 20        | 00    |                                 |           | Salir     |
|   |        |         |        |        |      |          |          |       |           | 30    |                                 |           |           |
|   |        |         |        |        |      |          |          | ~     | 21        | 00    |                                 |           |           |
|   | Marcar | día co  | mo con | npleto | П    | rabaja   | de tarde | . 🗆 т | rabaja de | mañan | a 🔴 Completo 🦳 Trabaja de tarde | 🔵 Trabaja | de mañana |

La pantalla muestra la lista de citas para el día y vendedor seleccionado.

### 6.7 Listado de tickets

Nos muestra un listado con los tickets emitidos el día seleccionado.

|                        | Listados de tickets                                      |
|------------------------|----------------------------------------------------------|
| Caja<br>Desde<br>Hasta | P Martes Pendiente Fact.<br>17/04/18 + -<br>17/04/18 + - |
| Resumido               | No Sin desglosar cobros                                  |
| Vendedor               | ~                                                        |
| Turno                  | 10 - TODOS 🗸                                             |
| Car                    | Imprimir                                                 |

Pulsando sobre NO o Sin desglosar cobros, posibilita la impresión de SI o Desglosando cobros.

# Demo Tpv Tactil

Página : 1 de 1

# Listado de tickets del día 28/10/10 Caja T

| Código   | Concepto    |        |    | Cantidad | Precio | % Dto.   | Importe |
|----------|-------------|--------|----|----------|--------|----------|---------|
|          |             | Ticket | 14 |          |        |          |         |
| PAPEL001 | ARCHIVADOR  |        |    | 1.000    | 1.22   | 0.00     | 1.22    |
| PAPEL002 | BOLIGRAFOS  |        |    | 1.000    | 0.77   | 0.00     | 0.77    |
|          |             |        |    |          | Tota   | l ticket | 1.99    |
|          |             | Ticket | 15 |          |        |          |         |
| PAPEL002 | BOLIGRAFOS  |        |    | 1.000    | 0.77   | 0.00     | 0.77    |
| GAFA004  | GAFA 004    |        |    | 1.000    | 183.10 | 0.00     | 183.10  |
| RELOJ001 | RELOJ 1     |        |    | 1.000    | 162.76 | 0.00     | 162.76  |
|          |             |        |    |          | Tota   | l ticket | 346.63  |
|          |             | Ticket | 16 |          |        |          |         |
| PERFU009 | PERFU 009   |        |    | 1.000    | 61.03  | 0.00     | 61.03   |
| PERFU010 | PERFU 010   |        |    | 1.000    | 88.50  | 0.00     | 88.50   |
|          |             |        |    |          | Tota   | l ticket | 149.53  |
|          |             | Ticket | 17 |          |        |          |         |
| PERFU011 | PERFU 011   |        |    | 1.000    | 152.59 | 0.00     | 152.59  |
| PERFU010 | PERFU 010   |        |    | 1.000    | 88.50  | 0.00     | 88.50   |
| PERFU005 | PERFUME 005 |        |    | 1.000    | 29.50  | 0.00     | 29.50   |
|          |             |        |    |          | Tota   | l ticket | 270.59  |

# 6.8 Repetir cierre Z

Esta opción permite imprimir el informe de cualquier cierre realizado anteriormente. Seleccione día.

| BM Repetición de caja Z   | 83 |
|---------------------------|----|
| Caja T                    |    |
| Fecha cierre 26/10/09 + - |    |
|                           |    |
| Cancelar Imprimir         |    |

# 6.9 Listado de cajas

| Listados de cajas diarias |  |
|---------------------------|--|
| Caja P Domingo            |  |
| Desde 01/04/18 + -        |  |
| Hasta 19/04/18 + -        |  |
| Cancelar Imprimir         |  |

Listado de cajas desde el día 01/04/18 al día 19/04/18 Caja P

|          |          |      | 1    | larjetas |           |                |      |        |       |           |         |       |           |
|----------|----------|------|------|----------|-----------|----------------|------|--------|-------|-----------|---------|-------|-----------|
| Fecha    | Efectivo |      |      |          |           | Total tarjetas | Vale | Puntos | Talón | Transfer. | Recibos | Otras | Total día |
| 02/04/18 | 2.59     | 0.00 | 0.00 | 0.00     | 0.00      | 0.00           | 0.00 | 0.00   | 0.00  | 0.00      | 0.00    | 0.00  | 2.59      |
| 04/04/18 | 1.35     | 0.00 | 0.00 | 0.00     | 0.00      | 0.00           | 0.00 | 0.00   | 0.00  | 0.00      | 0.00    | 0.00  | 1.35      |
| 05/04/18 | 36.43    | 0.00 | 0.00 | 0.00     | 0.00      | 3.67           | 0.00 | 0.00   | 8.53  | 0.00      | 0.00    | 0.00  | 48.63     |
| 08/04/18 | 224.42   | 0.00 | 0.00 | 0.00     | 0.00      | 0.00           | 0.00 | 0.00   | 0.00  | 0.00      | 0.00    | 0.00  | 224.42    |
| 09/04/18 | 80.70    | 0.00 | 0.00 | 0.00     | 0.00      | 0.00           | 0.00 | 0.00   | 0.00  | 0.00      | 0.00    | 0.00  | 80.70     |
| 11/04/18 | 22.03    | 0.00 | 0.00 | 0.00     | 0.00      | 0.00           | 0.00 | 0.00   | 0.00  | 0.00      | 0.00    | 0.00  | 22.03     |
| 17/04/18 | 216.50   | 0.00 | 0.00 | 0.00     | 0.00      | 0.00           | 0.00 | 0.00   | 0.00  | 0.00      | 0.00    | 0.00  | 216.50    |
|          |          |      |      |          |           |                |      |        |       |           |         |       |           |
|          |          |      |      |          |           |                |      |        |       |           |         |       |           |
|          |          |      |      |          |           |                |      |        |       |           |         |       |           |
|          |          |      |      |          |           |                |      |        |       |           |         |       |           |
|          |          |      |      |          |           |                |      |        |       |           |         |       |           |
|          |          |      |      |          |           |                |      |        |       |           |         |       |           |
|          |          |      |      |          |           |                |      |        |       |           |         |       |           |
|          |          |      |      |          |           |                |      |        |       |           |         |       |           |
|          |          |      |      |          |           |                |      |        |       |           |         |       |           |
|          |          |      |      |          |           |                |      |        |       |           |         |       |           |
|          |          |      |      |          |           |                |      |        |       |           |         |       |           |
|          |          |      |      |          |           |                |      |        |       |           |         |       |           |
|          |          |      |      |          |           |                |      |        |       |           |         |       |           |
|          |          |      |      |          |           |                |      |        |       |           |         |       |           |
|          |          |      |      |          |           |                |      |        |       |           |         |       |           |
|          |          |      |      |          |           |                |      |        |       |           |         |       |           |
|          |          |      |      |          |           |                |      |        |       |           |         |       |           |
| Totales  | 584.02   |      |      | Total t  | arjetas : | 3.67           | 0.00 | 0.00   | 8.53  | 0.00      | 0.00    | 0.00  | 596.22    |

# 6.10 Repetición de ticket o vale

Esta opción nos permite reimprimir un ticket ya emitido. Por defecto muestra el último ticket emitido.

| Repetición de ticket                 |
|--------------------------------------|
| (Fra. 5671)<br>Nº de ticket P 27 + - |
| Cancelar Imprimir Zarios             |

| Número | Fecha | Hora | Cliente | Nombre del cliente | Importe | ^ |                                   |                                                                                        |                                           |
|--------|-------|------|---------|--------------------|---------|---|-----------------------------------|----------------------------------------------------------------------------------------|-------------------------------------------|
|        |       |      |         |                    | 216.50  |   |                                   |                                                                                        |                                           |
|        |       |      |         |                    |         |   | 11540<br>Ema                      | Mercado de Abas<br>Sanlúcar de Barram<br>Tlfn.: 956 36<br>il : a@tele<br>Veb : www.i : | tos<br>eda (Cádiz)<br>fonica.net<br>a.com |
|        |       |      |         |                    |         |   | FACTUR<br>Número:<br>Cliente :PLA | A SIMPLIFI<br>5671<br>IZA DE ABASTOS                                                   | CADA<br>Fecha:17/04/18<br>Hora :16:55:27  |
|        | -     | 202  |         |                    |         | 1 | Descripción                       | Can                                                                                    | t. Precio Total                           |
|        | 2     |      |         |                    |         |   | ALCACHOF                          | AS 25.00<br>DADO 65.00                                                                 | 0 4.50 112.5<br>0 1.60 104.0              |
|        |       |      |         |                    |         |   |                                   | Total documente<br>Efectivo<br>Cambio                                                  | 216.50<br>216.50<br>0.00                  |
|        |       |      |         |                    |         |   | Base i<br>208                     | <b>mp.</b> %<br>.17 4.00                                                               | <b>I.v.a.</b><br>8.32                     |
|        |       |      |         |                    |         |   |                                   | IVA incluido<br>Gracias por su vis                                                     | sita                                      |
| -      |       |      | _       |                    |         |   | Le atendi                         | ó :MARI CARI                                                                           |                                           |
|        |       |      |         |                    |         |   |                                   |                                                                                        |                                           |

#### 6.11 Repetir factura

Esta opción nos permite reimprimir una factura ya emitida.

| Repetición de facturas |          |  |
|------------------------|----------|--|
| Nº de fra.             | 0 + -    |  |
| Cancelar               | Imprimir |  |

#### 6.12 Listado de facturas

Esta opción permite listar las facturas emitidas en el rango de fechas seleccionado.

| Listados de facturas |  |  |  |  |
|----------------------|--|--|--|--|
| Serie P              |  |  |  |  |
| Desde 01/01/18 + -   |  |  |  |  |
| Hasta 19/04/18 + -   |  |  |  |  |
| Cancelar Imprimir    |  |  |  |  |

#### 6.13 Listado de vales

Este listado nos muestra todos los vales que se han ido generando, la caja, el nº de vale, la fecha de emisión, el importe, el importe usado y la fecha de vencimiento.

# Listado de vales pendientes

| Fech | a:08/09/10 | Hora     | : 09:57 |       |           |
|------|------------|----------|---------|-------|-----------|
| Caja | Número     | Fecha    | Importe | Usado | Caducidad |
| Т    | 1          | 08/10/09 | 350.00  | 50.00 | 09/10/09  |
| т    | 2          | 18/01/10 | 129.99  | 0.00  | 18/01/10  |

#### 6.14 Asistente remoto

Cuando haga uso de su servicio de mantenimiento y necesite algún tipo de soporte, deberá acceder a esta opción y facilitarnos su número ID para que un técnico programador pueda conectarse a su equipo y resolverle la duda o incidencia.

#### 6.15 Actualizar Tpv

La ejecución de esta opción actualiza la aplicación a su última versión disponible.

| BM Actualizar Tpv desde internet                                  | 8       |
|-------------------------------------------------------------------|---------|
| Atención. NO debe de haber ningún otro usuario dentro de la aplic | cación. |
| Importante : NO debe actualizar si no está en mantenimiento ó ga  | rantía. |
|                                                                   |         |
| <u>Aceptar</u> <u>Cancelar</u>                                    |         |

### 6.16 Cambiar forma de pago a un ticket

Desde esta opción es posible cambiar la forma de pago de un ticket, siempre y cuando no sea un vale.

| <u>₿M</u> Cambiar la forma de | : pago de un ticket                      | 8     |
|-------------------------------|------------------------------------------|-------|
| Nº de ticl<br>Este t          | ket T 9 + -<br>icket pertenece a un vale | 789   |
| Código cliente                | Fecha ticket / /                         | 4 5 6 |
| Importe del ticket            |                                          | 1 2 3 |
| Importe Efectivo              | Importe Tarjeta Importe Vale             | 0 , C |
|                               | <b>~</b>                                 |       |

#### 6.17 Borrar ticket

| Borrado de ticket    |  |  |  |
|----------------------|--|--|--|
| N° de ticket T 1 + - |  |  |  |
| Cancelar Borrar      |  |  |  |

### 6.18 Manual

Acceso al manual del usuario de esta aplicación.

#### 6.19 Parámetros

| Parámetros                                                  |                     |
|-------------------------------------------------------------|---------------------|
| Ver precios en texto de botones 🔽<br>Pantallas invertidas 🗌 | Registro Av.        |
| Importe máximo en caja 1000.00 €                            | 789                 |
| Los vales caducan a los días                                | 1 5 6               |
| Preguntar imprimir ticket                                   | 4 5 0               |
| Incluir los apartados en caia                               | 1 2 3               |
| Resumen de tickets en cierre                                |                     |
| Mostrar sólo los colores con exist                          | <b>U</b> , <b>U</b> |
| Nº de contador de fra.                                      |                     |
| Pedir vendedor 🗹 🛛 Pedir cliente 🗌                          |                     |
| Hacer albaran 📃 Búsqueda incremental 🗌                      |                     |
| Activar turnos 🔲 Hacer pesada 🗌                             | Salir               |

Desde esta opción configuraremos los distintos apartados de la aplicación.

#### Opciones

#### Ver precios en texto de botones

Si está ativada, justo debajo del botón con la imagen, muestra el precio del producto.

#### **Pantallas invertidas**

Si está activada cambia el diseño de la pantalla inicial para facilitarle el trabajo a personas zurdas.

#### Importe máximo en caja

Podemos especificar una cantidad monetaria máxima que debamos tener en caja. Superada esta cantidad en caja, la aplicación mostrará un aviso.

| BM ; Atención ! | 8                                                     |
|-----------------|-------------------------------------------------------|
| 0               | El importe en caja ha superado el máximo establecido. |
|                 | 500.00 Euros                                          |
|                 |                                                       |

#### Los vales caducan a los..

Se indica nº de días de validez de un vale.

#### Preguntar imprimir ticket

#### Nº de copias en ticket y vales

#### Agrupar cantidad en tpv

Si está activado, al pusar un artículo que ya está en el ticket se incrementará la cantidad. Si no está activado se añadirá el producto como un línea más.

#### 6.19.1 Registro

Todas las operaciones realizadas quedan registradas junto con la hora en que se producen y el usuario que las lleva a cabo. Esto permite realizar un seguimiento completo de todo lo que ocurre en la aplicación.

| Monitor de la aplicación |        |                                    |   |
|--------------------------|--------|------------------------------------|---|
| Fecha y Hora             | Nombre | Actividad                          |   |
| 14/11/14 11:21:00 AM     |        | Hace copia de seguridad            |   |
| 14/11/14 11:21:06 AM     | manolo | Entra en Tpv                       |   |
| 14/11/14 11:21:08 AM     | manolo | Cambia de vendedor a 1             |   |
| 14/11/14 11:21:10 AM     | manolo | Abre la caja con 645.05            |   |
| 14/11/14 11:21:10 AM     | manolo | Crea ticket nº T 6 para cliente 33 |   |
| 14/11/14 11:21:56 AM     | manolo | Entra en Tpv                       |   |
| 14/11/14 11:21:57 AM     | manolo | Cambia de vendedor a 1             |   |
| 14/11/2014 11:21:57 /    |        |                                    |   |
|                          |        |                                    |   |
|                          |        |                                    |   |
|                          |        |                                    | E |
|                          |        |                                    |   |
|                          |        |                                    |   |
|                          |        |                                    |   |

# 6.19.2 AV. Parámetros Avanzados (Acceso limitado a personal de Bmsoft)

| Parámetros avanzados                                                                                                    |                                                                                                    |
|----------------------------------------------------------------------------------------------------|----------------------------------------------------------------------------------------------------|
| Parámetros avanzados          Aparcar automáticamente los tickets         No mostrar display de totales ni ventana del última venta         Cobrar envases         Esto hace que se pulse el botón de peso automáticamente cuando hay envases         Pide datos del cliente en fra.         Hace que se seleccione vendedor despues de cada venta         Pide cliente automáticamente despues de cada venta         Hace que se active el botón de hacer ticket         Habilita la opción de hacer fra.         Hace que se elija el lote mas antiguo         ✓ Hace que cuando se pulse el botón del artículo, se pulse el botón de peso | Código de forma de pago para "Otras" en tpv Código de forma de pago para "Recobo dom." en tpv Código de forma de pago para "Transferencia" en tpv Código de forma de pago para "Talón" en tpv Código de forma de pago para "Talón" en tpv Código de forma de pago para "Taljeta" en tpv Código de forma de pago para efectivo en tpv Serie de fra. por defecto. (Si existe el fichero "terminal+series.txt" se ignora esto) Pregunta si se imprime ticket Visor Puerto del visor |
| Tipo de bascula (1 - protocolo tisa (Dibal), 2 - Lectura continua , 3 - Bizerba )     Envases     Hace que cuando se cambie de vendedor, se aparque el ticket     Hace que funcione sin Bmges. Se activan en utilidades: Fichero de productos, clientes, familias     Tipo de punto (1-Por artículo, 2 - General ) □Puntos de fidelización.     € por punto                                                                                                    | Agrupa la cantidad de los productos iguales  Agrupa la cantidad de los productos iguales  Ver el precio en el texto del botón  Teclear el precio sin iva en teclado numerico tactil ( solo precio+iva)  Muestra los precios sin iva en el Grid y borrador  Solicita al tpv con el ticket abierto el aparcar automáticamente Utilizar pantalla borrador  Centrenas a quenta                                                                                                    |
| Cod. desc. puntos     Descripción   DESC. PUNTOS     Inverte de ticket en cierre     Con tallas y colores, muestra solo los que tengan existencias     Grupo de productos a resaltar en rejilla     Apartados en tpv     Ordenar los botones de productos por código                                                                                                    |                                                                                                    |
| Aceptar                                                                                                    |                                                                                                    |

| Parámetros a                                                                                                    |                                                                                                    |
|----------------------------------------------------------------------------------------------------|----------------------------------------------------------------------------------------------------|
| Código de forma de pago para tipos de tarjetas en tpv                                                                                                    | Parámetros Mysql para ver cajas desde dispositivos móviles                                                                                                    |
| Tarjeta1 Descrip. tarj. 1                                                                                                    | Host                                                                                                    |
| Tarjeta2 Descrip. tarj. 2<br>Tarjeta3 Descrip. tarj. 3                                                                                                    | Password                                                                                                    |
| Tarjeta4 Descrip. tarj. 4                                                                                                    | Base de datos                                                                                                    |
| ] Control de deudas anteriores (sólo con factura simplificada no albarán)<br>] Hacer que cada vez que se añada un producto pida cantidad<br>] Pantalla de tru de tamaño (1280, 960.) mínimo                                                                                                    | Guardar Ejecutar mysqlc Mysqlc                                                                                                    |
| Avisar si las existencias bajan del mínimo<br>Activar la venta por tramos                                                                                                    | Para peluquerías<br>☐ Hace que cada linea pertenezca a un vendedor                                                                                                    |
| Utiliza fichero de clientes web                                                                                                    | Configuración Cashlogy                                                                                                    |
| Tabla de almacén Tabla de familias Tabla de precios espec.                                                                                                    | Fuentes de letra en tpv<br>Tamaño de fuente en botones 8 Negrita                                                                                                    |
| iestión de pedidos a central<br>I Activar pedidos a proveedores                                                                                                    | Nombre fuente Buscar Arial                                                                                                    |
| 1       Código de vendedor que tiene en Bmges (Central )         901       Cód. cliente que es para la central         30       Código de cliente Bmges para Bmsoft         M       Serie traspaso       Origen traspaso         Costo y tarifas a cambiar antes de integrar información         Tarifa costo       Tarifa publico | Ean 13 de Carnicería / Frutería etc.<br>Código EAN especiales 1 Código EAN especiales 4<br>Código EAN especiales 2 Código EAN especiales 5<br>Código EAN especiales 3 Código EAN especiales 6<br>Estos ean especiales ignoran el ean 13 desg<br>Ean 13 desglosado 25 05840 01020<br>Id. secuión Código Importe |
| Cerr                                                                                                    | ar                                                                                                    |

Entre las opciones disponibles destacamos:

**Gestión de Puntos de Fidelización.** En el momento de la venta el cliente muestra una tarjeta que lo identifica cargándose un número proporcional al importe de la compra.

**Posibilitar el uso de forma autónoma del programa (Sin Bmges).** Se habilita nuevas opciones para crear clientes, productos y familias, así como facturar.

Gestionar entregas a cuenta. Muy útil en talleres de reparación.

**Guardar vendedor por línea en albaranes de venta.** Activada esta opción el programa guarda el código del vendedor por línea, muy útil en centros de estética y peluquerías.

# 6.20 Vendedores

Control de accesos a procesos.

| Fichero de vend                                                                                                    | edores                                                                                                    |
|----------------------------------------------------------------------------------------------------|----------------------------------------------------------------------------------------------------|
|                                                                                                    |                                                                                                    |
| Código 1                                                                                                    |                                                                                                    |
| Nombre vendedor                                                                                                    |                                                                                                    |
| Domicilio                                                                                                    |                                                                                                    |
| Teléfono                                                                                                    |                                                                                                    |
| DNI                                                                                                    |                                                                                                    |
| Bacquard                                                                                                    |                                                                                                    |
|                                                                                                    | Pedir password al campiar vende                                                                                                    |
| <ul> <li>Cerrar caja Z</li> <li>✓ Comprobar caja</li> <li>✓ Control de Caja</li> <li>✓ Listados de tickets</li> <li>✓ Repetir caja</li> <li>✓ Listado de cajas</li> <li>✓ Poder actualizar programa</li> <li>Marcar todos</li> <li>Desmarcar todos</li> </ul> | <ul> <li>Acceso a liquidaciones</li> <li>Cambiar vendedor en ticket</li> <li>Poder borrar tickets ó lineas</li> <li>Acceso a clientes</li> <li>Acceso a productos</li> <li>Acceso a familias</li> <li>Acceso a ofertas</li> <li>Modificar precios</li> <li>Hacer descuentos</li> <li>Modificar vendedor</li> </ul> |
|                                                                                                    |                                                                                                    |
| Salir Baja Alta Buscar                                                                                                    | 4                                                                                                    |

### 6.21 Ofertas especiales. Tipos de ofertas

Mediante las OFERTAS se puede variar las condiciones de venta de un producto de forma que el vendedor no tenga que estar pendiente de la aplicación de las mismas, estas se aplican de manera automática. Para que el vendedor y el cliente sepan que el precio o descuento aplicado se corresponde con una oferta se incluye un (\*) delante de la descripción del artículo. Podemos tratar las ofertas siguientes:

**Oferta por cantidades**: Si por x artículos vendidos ofrecemos el x precio de otro (4X3, 3X2, 2X1).

Oferta por validez: Si introducimos un tramo de fechas u horas en las que se aplique.

Oferta por día de la semana: Indique días para aplicar oferta (LMXJVSD).

**Oferta por importe**: Si queremos hacer un descuento en la compra de 2ª unidad (75% 2ª unidad, 50% 2ª unidad).

#### Artículos combinados.

#### Ofertas por tramos de cantidad.

|     |          |                                                                   | Ofe           | rtas especiales |            |            |             |           |          |                                      |                       |
|-----|----------|-------------------------------------------------------------------|---------------|-----------------|------------|------------|-------------|-----------|----------|--------------------------------------|-----------------------|
| Γ   | Artículo | Descripción                                                       | Art. Combinad | Tipo Oferta     | Desde      | Hasta      | Dias semana | Hora Ini. | Hora Fin | Contado                              | ^                     |
|     | 002      | MANICURA NORMAL                                                   |               | 75% 2ª unidad   | 01/09/17   | 30/09/17   | LMXJVSD     | 01        | 24       | NO                                   |                       |
|     | 008      | TINTE DE CEJAS                                                    |               | 2x1             | 01/09/17   | 30/09/17   | LMXJVSD     | 01        | 24       | NO                                   |                       |
|     | 009      | TINTE DE PESTAÑAS                                                 |               | 2x1             | 01/10/17   | 30/10/17   | LMXJVSD     | 01        | 24       | NO                                   |                       |
| - 1 | 013      | MASAJE ESPALDA Y PIERNAS (1HORA)                                  |               | 3x2             | 01/09/17   | 28/09/17   | LMXJVSD     |           | 24       | NO                                   |                       |
|     | 020      |                                                                   |               |                 |            |            |             |           |          |                                      |                       |
|     |          |                                                                   |               |                 |            |            |             |           | -        |                                      |                       |
|     |          |                                                                   |               |                 |            |            |             |           |          |                                      |                       |
|     |          |                                                                   |               |                 |            |            |             |           |          |                                      |                       |
|     |          |                                                                   |               |                 |            |            |             |           |          |                                      |                       |
|     |          |                                                                   |               |                 |            |            |             |           |          |                                      |                       |
|     |          |                                                                   |               |                 |            |            |             |           |          |                                      |                       |
|     |          |                                                                   |               |                 |            |            |             |           |          |                                      |                       |
| L   |          |                                                                   |               |                 |            |            |             |           |          |                                      |                       |
|     |          | 0                                                                 |               |                 |            |            |             |           | 3        |                                      |                       |
|     |          |                                                                   |               |                 |            |            |             |           |          |                                      | _                     |
| L   |          |                                                                   |               |                 |            |            |             |           |          |                                      |                       |
| -   |          |                                                                   |               |                 |            |            |             |           |          | _                                    | _                     |
|     |          | 0                                                                 |               |                 |            |            |             |           |          | -                                    |                       |
| L   |          |                                                                   |               |                 |            |            |             |           |          |                                      | _                     |
| L   |          |                                                                   |               |                 |            |            |             |           |          |                                      | _                     |
| -   |          |                                                                   |               |                 |            |            |             |           |          |                                      | _                     |
|     |          | 0                                                                 |               |                 |            |            |             |           |          | _                                    | _                     |
|     |          |                                                                   |               |                 |            |            |             |           |          |                                      | _                     |
| _   |          |                                                                   |               |                 |            |            |             |           |          |                                      | _                     |
| -   |          |                                                                   |               |                 |            |            |             |           |          |                                      | _                     |
|     |          |                                                                   |               |                 |            |            |             |           |          |                                      | ×                     |
| Q   |          |                                                                   |               | 2x1 ~           | 28/09/2017 | 28/09/2017 | LMXJVSD     | 01 ~      | 24 ~     | NO 🗸                                 | Grabar                |
|     | Salir    | Modificar <u>A</u> nular Listado<br>Activas O Caducadas O Futuras |               |                 |            |            | Días        |           |          | Oferta ac<br>Oferta fut<br>Oferta ca | tiva<br>ura<br>ducada |

Para dar de alta a una oferta, seleccione el artículo e indique la oferta que se le va a aplicar.

Para modificar o anularla, seleccione el artículo en oferta y haga clic en el botón deseado.

# 6.22 Gráficos

|                                                                                                    | Acceso                                                                                                    |                                                  |                                                      |
|----------------------------------------------------------------------------------------------------|----------------------------------------------------------------------------------------------------|--------------------------------------------------|------------------------------------------------------|
| R                                                                                                    | Clave supervis                                                                                                    | or                                               |                                                      |
|                                                                                                    |                                                                                                    | Gráficos                                         |                                                      |
|                                                                                                    |                                                                                                    |                                                  |                                                      |
|                                                                                                    |                                                                                                    |                                                  |                                                      |
|                                                                                                    |                                                                                                    |                                                  |                                                      |
|                                                                                                    |                                                                                                    |                                                  |                                                      |
|                                                                                                    |                                                                                                    |                                                  |                                                      |
|                                                                                                    |                                                                                                    |                                                  |                                                      |
|                                                                                                    |                                                                                                    |                                                  |                                                      |
|                                                                                                    |                                                                                                    |                                                  |                                                      |
|                                                                                                    |                                                                                                    |                                                  |                                                      |
| Torta     Anillo     Barras verticales     Barras horizontales     Conos verticales     Conos paricatales | <ul> <li>Sin leyendas</li> <li>Valores</li> <li>Porcentajes</li> <li>Rótulos yvalores</li> <li>Borcentajes vróhlos</li> </ul> | Colores aleatorios     Colores básicos     Unico | Últimos 7 días<br>Últimos 15 días<br>Últimos 30 días |

# 6.23 Generar Vales

|   | Acceso                           |  |
|---|----------------------------------|--|
| R | Clave supervisor                 |  |
|   | <u>A</u> ceptar <u>C</u> ancelar |  |

| Generación de vales de compra |
|-------------------------------|
| Nº de vales 0                 |
| Caducidad 19/04/18 + -        |
| Texto vale                    |
| Importe vale 20 €             |
| Cancelar                      |

# 6.24 Turnos

Aquí tendrá que dar de alta los diferentes turnos de trabajo.

La pantalla para darlos de alta es la siguiente:

|                             | Fichero de turnos |
|-----------------------------|-------------------|
|                             |                   |
|                             |                   |
| Turno                       | Nombre turno      |
| 1                           | TURNO MAÑANA      |
| 2                           | TURNO TARDE       |
| 3                           | TURNO NOCHE       |
| 4                           |                   |
| 5                           |                   |
| 6                           |                   |
| 7                           |                   |
| 8                           |                   |
| 9                           |                   |
|                             |                   |
|                             |                   |
|                             |                   |
| <u>S</u> alir <u>L</u> ista | do                |

### 6.25 Productos

El fichero de productos se sincroniza con el fichero de productos de BMges.

Desde esta opción puede gestionar todos sus productos, altas, bajas, búsquedas, precios...

|                              |                                                                                                    |                                                                                                    | Ficher          | ro de productos                                 |
|------------------------------|----------------------------------------------------------------------------------------------------|----------------------------------------------------------------------------------------------------|-----------------|-------------------------------------------------|
| Código 000                   |                                                                                                    | Cód. Ba                                                                                                    | rras            | Fecha alta 08/03/18 Activo 🗹                    |
| Descripcion<br>Descrip. cort | a                                                                                                    |                                                                                                    |                 | Tipo IVA N Grupo                                |
| General                      | Pvp Iva Incl.           15.0000           0.0000           0.0000           0.0000           0.0000           0.0000           0.0000 | Pvp Neto           12.4000           0.0000           0.0000           0.0000           0.0000           0.0000           0.0000 | % Dto.          | Tipo<br>Material<br>Servicio<br>Color botón<br> |
| <u>S</u> alir Ba             | ja <u>A</u> lta                                                                                                    | Buscar                                                                                                    | <u>L</u> istado | <b>↔ ↓ →</b>                                    |

### 6.26 Familias

Para dar de alta a una familia podemos hacerlo desde el Menú Ficheros de Bmges, o desde este apartado. Este fichero Familia está sincronizado, cualquier cambio realizado podrá verlo en BMges o en esta pantalla.

Una vez en este apartado, podrá gestionar todas aquellas que necesite para clasificar o agrupar a cada uno de sus artículos.

|                                               | Fichero de familias |
|-----------------------------------------------|---------------------|
|                                               |                     |
| <u>F</u> icha                                 | Tabla               |
|                                               |                     |
|                                               |                     |
| Cádigo l001                                   |                     |
|                                               |                     |
| Descripción VERDUR                            | AS                  |
|                                               |                     |
|                                               |                     |
|                                               |                     |
|                                               |                     |
|                                               |                     |
|                                               |                     |
| <u>Salir</u> <u>B</u> uscar <u>I</u> r a Baja | Alta                |

Código: Identificación de la familia.

Descripción: Descripción de la familia.

#### 6.27 Clientes

Todos los documentos de ventas, ya sean: tickets, albaranes o facturas, debemos asociarlo a un cliente. Todas las ventas del TPV tienen asociado "Cliente Contado".

Puede dar de alta a los clientes desde Mantenimiento de Ficheros de BMges o desde este apartado. Los ficheros se sincronizan.

|                                 | Fichero de clientes |           |
|---------------------------------|---------------------|-----------|
|                                 |                     |           |
| Código                          | 2                   |           |
| Nombre del cliente              | Bar Alegría, S.L.   |           |
| Domicilio                       | CL Barrameda, 4     |           |
| Teléfono                        | 95600000            | Recargo 🗌 |
| C.I.F.                          | 31622000H           |           |
|                                 |                     |           |
| Notas                           |                     | <b>^</b>  |
| <u>S</u> alir Baja <u>A</u> lta | a <u>B</u> uscar    |           |

Si se desea generar un ticket a un cliente determinado hay que seleccionarlo previamente en esta pantalla:

|                |                     | Búsqueda por : Nombre fisc | cal / Comercial / Código |              |      |
|----------------|---------------------|----------------------------|--------------------------|--------------|------|
|                |                     |                            |                          |              |      |
| <u>B</u> uscar |                     |                            | in In                    | primir ficha | Alta |
| Código         | Nombre              | Nombre comercial           | Domicilio                | Teléfono ^   |      |
|                | )                   |                            |                          |              |      |
|                | )                   |                            |                          |              |      |
|                |                     |                            |                          |              | T    |
|                | 1 J                 |                            | AVDA. DE I               | 95636 *****  | •    |
| :              | 2 Bar Alegría, S.L. |                            | CL, .                    | 956000000    |      |
| :              | 3 JUAN MANUEL       |                            | C.M. DE M                |              |      |
|                | BAR I               |                            | CL                       | 956000701    |      |
| :              | DOLORES             |                            | CLT _ THE T              | 956000000    |      |
|                |                     |                            |                          | ^            |      |
|                |                     |                            |                          |              |      |
|                |                     |                            |                          |              |      |
|                |                     |                            |                          | *            |      |

Para buscar a un cliente indique su nombre, fiscal o comercial, su CIF o teléfono. Una vez localizado pulse ACEPTAR y vuelva a la pantalla de ventas.

Si el cliente tiene en Bmges una tarifa de precio asignada, ésta se aplicará a la venta - ticket. El sistema tiene una limitación: **no se gestionan precios especiales**.

Puede dar de alta a clientes desde esta pantalla.

Las facturas desglosan IVA.

La siguiente tabla muestra los botones de acciones y una breve descripción de lo que realiza cada uno de ellos.

| Botón                         | Descripción                                                                                                    |
|-------------------------------|----------------------------------------------------------------------------------------------------|
| Total Ticket                  | Seleccionando esta opción finalizamos la venta. En pantalla se<br>muestra el total de la venta.                                                                                                    |
| Aparcar ticket                | Deja en situación de espera el ticket actual. Con esta opción<br>podemos dejar en espera el ticket en curso al objeto de poder<br>realizar otro ticket sin perder los datos del primero.                                                              |
| Recup. ticket                 | Muestra en pantalla todos los tickets aparcados, pulsando sobre<br>uno de ellos lo recuperamos en las líneas de ticket pudiéndolo<br>totalizar o agregarle más artículos.                                                                             |
| Borrar linea                  | Elimina la línea seleccionada.                                                                                                    |
| <b>S</b>                      | Muestra el historial de ventas del cliente seleccionado.                                                                                                    |
|                               | Búsqueda de artículos.                                                                                                    |
| 1                             | Permite anotaciones en la descripción de productos. Muy útil cuando no se tiene codificado el artículo.                                                                                                    |
| Utilidades                    | Desde este apartado de la aplicación podrá realizar la<br>configuración de los parámetros generales de la aplicación,<br>realizar el control y cierre de caja, así como repetir tickets o<br>listar vales.                                            |
| Favoritos                     | Cuando pulsamos este botón se visualiza en la parte de artículos<br>todos aquellos que previamente hemos seleccionado como<br>favoritos en el fichero de productos y que no necesariamente<br>sean de la misma familia.                               |
| <ul><li>↑</li><li>↓</li></ul> | Si las familias o los artículos superan en número a la cantidad de<br>botones que caben en el recuadro, se crean páginas, pudiendo<br>pasar a la página siguiente o retroceder a la anterior, pulsando<br>en la flecha arriba o abajo según convenga. |
| Clientes                      | Permite identificar al cliente al que se le realiza la venta.                                                                                                    |
| Aceptar                       | Equivalente a Intro. Valida el dato.                                                                                                    |
| Salir                         | Sale de la pantalla o aplicación.                                                                                                    |

# 7. Anexo

# Sobre como facturar tickets desde BMges

#### Cómo facturar un ticket asociado a un cliente

Para obtener una factura después de realizar una venta es necesario que la venta tenga asociado un cliente.

Para asignar un ticket a un cliente hay que actuar en Bmges de la manera siguiente:

Para facturar un ticket es necesario realizar esta operación en Bmges, siendo el proceso análogo al de la emisión de factura asociada a cualquier otro albarán de ventas, éste es:

- 1. Localizar el albarán (Ticket) en la edición de albaranes y pulsar botón facturar.
- 2. Entrar en la opción facturar un cliente e indicar cliente a facturar.

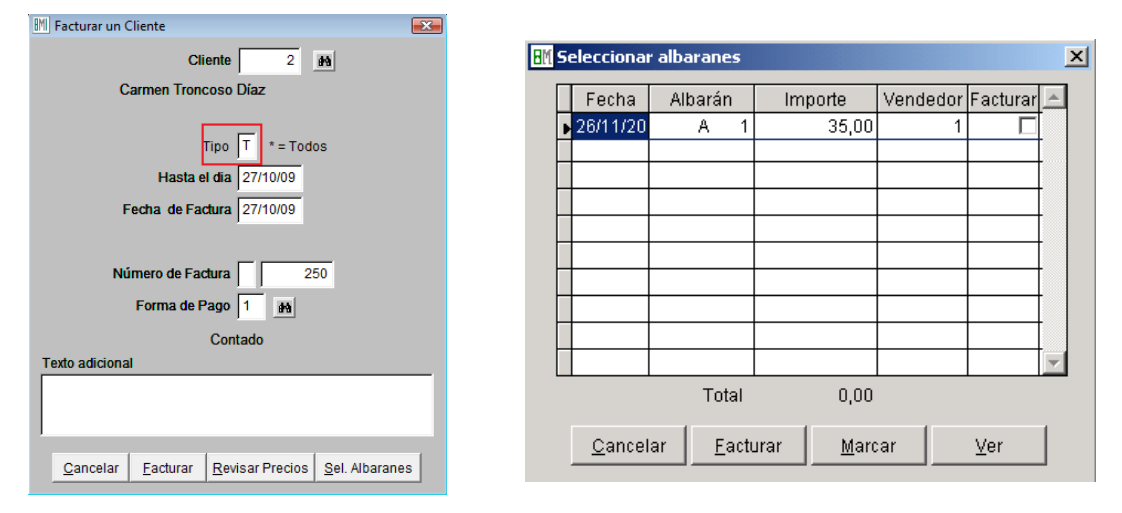

#### Seleccionar albaranes

Este proceso permite emitir factura seleccionando de entre los albaranes pendientes de facturar aquellos que se deseen. Bmges nos muestra una rejilla como la siguiente en la que podemos marcarlos haciendo clic en el recuadro en blanco de la derecha:

La aplicación genera una sola factura para estos albaranes seleccionados.

En cualquier caso, aparecerá la pantalla inicial en la que se nos solicitará número de factura, fecha y forma de pago, por defecto aparecerá número siguiente a la numeración más alta que se haya emitido, la fecha del día y la forma de pago asignada en la ficha de clientes.

La opción Ver nos muestra en pantalla el albarán seleccionado.

#### Cómo facturar la venta de tickets del día

Ver sobre cómo facturar a un cliente. Seleccionar cliente CONTADO.

#### Vender por peso

Puede conectar una balanza al equipo para leer el peso del artículo en el momento de la venta. (Consulta compatibilidad de la balanza a nuestro personal)

# 8. Módulos Adicionales – Opcionales

# 8.1 Gestión de Apartados

| Tpv táctil v 17.09 |                 | Tumo  | : 1-TURN | D UNO               |                   |            | CLIENTE D | E CONTAD | 0      |              | -              |
|--------------------|-----------------|-------|----------|---------------------|-------------------|------------|-----------|----------|--------|--------------|----------------|
| Nº de ticket : U 3 | Fecha: 28/09/17 |       | H        | ora : 17:38         |                   |            |           |          | 0.     | 00€          | FIZ            |
| Código Descrip     | oción           | Cant. | Precio   | % Dto Impo          | rte_^             |            | -         |          |        |              | Total Ticket   |
|                    |                 |       |          |                     |                   | ¥          |           |          |        | -            |                |
|                    |                 |       |          |                     |                   | 7          | 8         | 9        | CANT.  | <b>S</b>     | Aparcar ticket |
|                    |                 |       |          |                     |                   | 4          | 5         | 6        | PRE    | 010          | Recup. ticket  |
|                    |                 |       |          |                     |                   | 1          | 2         | 3        | % DTO. | ABRE<br>CAJA | Borrar linea   |
|                    |                 |       |          |                     | ~                 | 0          | ,         | С        | CÓDIGO | <b>Q</b> "   | 0              |
|                    |                 |       | Gest     | ión de apartad      | DS                |            |           |          |        |              |                |
|                    |                 |       |          |                     |                   |            |           |          |        |              |                |
|                    |                 |       | G        | enerar a            | apartad           | os         |           |          |        |              |                |
|                    | ×               | ]     | Cor      | nsulta a<br>ntregas | partado<br>a cuen | os y<br>ta |           |          |        |              |                |
|                    | 2               |       | V        | /olver al           | TPV               |            |           |          |        |              |                |
|                    |                 |       |          |                     |                   |            |           |          |        |              |                |

# 8.1.1 Generar Apartados

| ombre   | MANUEL DERRAUDERU     |      |     |                                   |                     | EXCLUSION R                      |   |
|---------|-----------------------|------|-----|-----------------------------------|---------------------|----------------------------------|---|
|         |                       |      |     |                                   |                     | 10000                            |   |
| eléfono | 956316037             |      |     |                                   |                     |                                  |   |
| PART    | TADOS                 |      |     |                                   |                     |                                  |   |
| rticulo | Descripción           | Cant | dad | Precio                            | % Dto.              | Importe                          | e |
| A00014  | 44MA Zapato 44 Marrón | 1.   | 000 | 300.0000                          | 10.00               | 270.00                           | Л |
|         |                       |      |     |                                   |                     |                                  |   |
| BSEI    | RVACIONES             |      | Imp | orte del aparta                   | ado :               | 270.00                           |   |
| DBSE    | RVACIONES             | ^    | Imp | orte del aparta                   | edo :               | 270.00                           |   |
| BSE     | RVACIONES             | ^    | Imp | orte del aparta<br>Efect          | ido :               | <b>270.00</b><br>50.00           |   |
| DBSE    | RVACIONES             | ^    | Imp | orte del aparta<br>Efect<br>Tarji | ido :<br>ivo<br>eta | <b>270.00</b><br>50.00<br>  0.00 |   |

|                       | Apartados                                                                    |                                                                                                    |                                                                                                    |                                                                                                    |                                                                                                    |
|-----------------------|------------------------------------------------------------------------------|----------------------------------------------------------------------------------------------------|----------------------------------------------------------------------------------------------------|----------------------------------------------------------------------------------------------------|----------------------------------------------------------------------------------------------------|
| MANUEL BERRAQUE       | RO                                                                           |                                                                                                    |                                                                                                    |                                                                                                    | <i></i>                                                                                                    |
| 956316037             |                                                                              |                                                                                                    |                                                                                                    |                                                                                                    |                                                                                                    |
| TADOS                 |                                                                              |                                                                                                    |                                                                                                    |                                                                                                    |                                                                                                    |
| Descripción           |                                                                              | Cantidad                                                                                                    | Precio                                                                                                    | % Dto.                                                                                                    | Importe                                                                                                    |
| 14MA Zapato 44 Marrón |                                                                              | 1.000                                                                                                    | 300.0000                                                                                                    | 10.00                                                                                                    | 270.00                                                                                                    |
|                       | Sí                                                                           | No                                                                                                    |                                                                                                    |                                                                                                    |                                                                                                    |
| RVACIONES             |                                                                              | Imo                                                                                                    | chene lab atto                                                                                                  | do -                                                                                                    | 270.00                                                                                                    |
| RVACIONES             | 1                                                                            | Imp                                                                                                    | orte del aparta                                                                                                 | do :                                                                                                    | 270.00                                                                                                    |
| RVACIONES             |                                                                              | Imp                                                                                                    | orte del aparta<br>Efect                                                                                        | do:                                                                                                    | <b>270.00</b><br>50.00                                                                                                    |
| RVACIONES             |                                                                              | Imp                                                                                                    | orte del aparta<br>Efect<br>Tarje                                                                               | do:<br>ivo<br>ta                                                                                                    | <b>270.00</b><br>50.00<br>0.00                                                                                                    |
|                       | MANUEL BERRAQUE<br>956316037<br>TADOS<br>Descriptión<br>4MA Zapato 44 Marrón | MANUEL BERRAQUERO<br>956316037<br>TADO S<br>Descripción<br>MAMA Zapato 44 Marrón<br>Apartados<br>Q L Dar por bueno el J | MANUEL BERRAQUERO<br>956316037<br>TADOS<br>Descripción Cantidad<br>Apertados X<br>2 Der por bueno el apertado ? | MANUEL BERRAQUERO<br>956316037<br>TADOS<br>Descripción Cartidad Precio<br>44Marcían 1 000 300 0009<br>Apertados<br>2 (Dar por buene el apartado ? | MANUEL BERRAQUERO 956316037 TADOS Descripción Cantidad Precio % Dto. HMMA Zapato 44 Marrón Cantidad Precio % Dto. Q ( Dar por bueno el apartado ? |

# 8.1.2 Consulta de Apartados

|                                     |                                                                                                | Consulta de aparta                                  | idos                         |                    |                     |         |                     |
|-------------------------------------|------------------------------------------------------------------------------------------------|-----------------------------------------------------|------------------------------|--------------------|---------------------|---------|---------------------|
| Nombre ó teléfono :                 |                                                                                                |                                                     |                              |                    |                     | Pence   | lientes             |
| PARTADOS                            |                                                                                                |                                                     |                              |                    |                     | () Todo | s                   |
| Tipo Número Feo                     | ha Nombre y teléfono d                                                                         | el cliente                                          | Total                        | Entregado          | Pendiente           |         |                     |
| 4 2 28/09                           | /17 MANUEL BERRAQUERO                                                                          | /956316037                                          | 270.0                        | 0 50.0             | 0 220.00            | Z       | Repetir<br>apartad  |
|                                     |                                                                                                |                                                     |                              |                    |                     |         |                     |
|                                     |                                                                                                |                                                     |                              |                    |                     |         | Entrega<br>a cuenta |
|                                     |                                                                                                |                                                     |                              |                    |                     |         |                     |
| ESGLOSE                             |                                                                                                |                                                     |                              |                    |                     |         |                     |
| Articulo<br>A000144MA Zapato 44 M   | Descripción<br>Marrón                                                                          |                                                     | Precio<br>300.00             | % Dto.<br>00 10.00 | Importe /<br>270.00 |         |                     |
|                                     |                                                                                                |                                                     |                              |                    |                     |         | Anular              |
|                                     |                                                                                                |                                                     |                              |                    |                     | -       | apartaot            |
|                                     |                                                                                                |                                                     |                              |                    |                     |         | Anular<br>entrega   |
|                                     |                                                                                                |                                                     |                              |                    |                     | , 💻     |                     |
| echa Tarjeta<br>28109/17            | Efectivo<br>0.00 50.00                                                                         | ACIONES DEL AF                                      |                              |                    | ĺ                   |         | Salir               |
|                                     | Entrega a cu                                                                                   | uenta                                               |                              |                    |                     |         |                     |
| Entre                               | ega a cuenta                                                                                   | 7                                                   | 8                            | 9                  | 1                   |         |                     |
| Efectivo                            | 220.00                                                                                         | -                                                   | -                            |                    | -                   |         |                     |
| Tariata                             | 0.00                                                                                           | 4                                                   | 5                            | 6                  |                     |         |                     |
| larjeta                             | 0.00                                                                                           |                                                     | _                            |                    | -                   |         |                     |
|                                     |                                                                                                | 1                                                   | 2                            | 3                  |                     |         |                     |
|                                     |                                                                                                |                                                     |                              | ~                  | -                   |         |                     |
|                                     |                                                                                                | U                                                   | ,                            | C                  |                     |         |                     |
| isulta de apar                      | tados                                                                                          |                                                     |                              |                    | ×                   |         |                     |
| Esta o<br>y tod<br>Este p<br>¿ Está | opción borra el apartad<br>as las entregas a cuenta<br>proceso es irreversible y<br>i seguro ? | o A-2 de impo<br>a asociadas al<br>v afectara a los | orte 2<br>mismo<br>s cierres | 70.00 €<br>s.      |                     |         |                     |
|                                     |                                                                                                | Sí                                                  |                              | No                 |                     |         |                     |
| ular entreg                         | ja                                                                                             |                                                     |                              | >                  | <                   |         |                     |
| <b>?</b> i                          | Seguro que quiere                                                                              | borrar la er                                        | itrega                       | ?                  |                     |         |                     |
|                                     | Sí                                                                                             |                                                     | No                           |                    |                     |         |                     |

# 8.2 Consulta Web. Consulte informes de ventas diarias desde donde se encuentre.

El propósito de esta aplicación es la de facilitar la consulta de las ventas de su TPV desde cualquier dispositivo con conexión a internet.

Este módulo le permitirá estar al tanto de las cifras de su tienda o tiendas en cualquier momento y desde cualquier lugar a tiempo real.

La información que puede obtener es la siguiente:

- Hora de apertura y cierre de caja. •
- Importe del cierre tecleado "Cierre Ciego" •
- Vendedor.
- Número de operaciones.
- Importe en efectivo.
- Importe en tarjetas.
- Importe en otros.
- Importe total.
- Total Cobros. •
- Total Pagos. •
- Gráficos con Total por horas.
- Gráficos con Total de operaciones por horas. •
- Gráficos con Total beneficio por horas. •
- Número de operaciones totales •
- Importe total en efectivo •
- Importe total en tarjetas
- ٠ Importe total en otros
- Importe total ٠
- **Beneficio total** •
- % Beneficio total •
- Importe total
- **Total Cobros**
- **Total Pagos**

Importe total: 7,32 € Beneficio total: 0,00 € % Beneficio total: 0,00 % Importe total: 7.32 € Total Pagos: 0,00 €

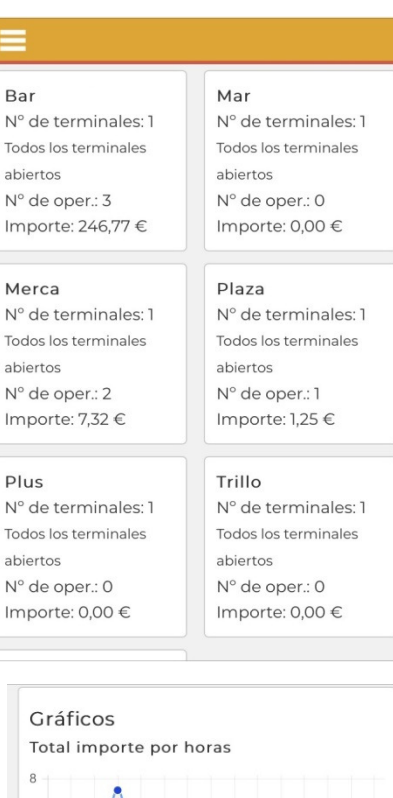

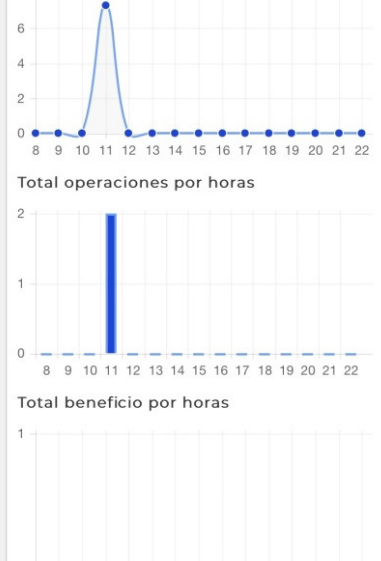

### 8.3 Comunicaciones entre Central y Tienda - Tienda y Central

Si tiene varias tiendas, puede sincronizar datos entre ellas, manteniendo la posibilidad de que cada una de ellas trabaje de manera independiente.

El módulo de comunicaciones permite sincronizar datos entre las diferentes tiendas con el fin de actualizar almacenes, precios, consultar ventas desde central o traspasar albaranes.

Existe la posibilidad de establecer una frecuencia para sincronizar datos.

Módulo de PEDIDOS desde tienda e integración en central.

| т              | pv táctil v.18.04d    | Turno : 1- TURNO UNO       |                           | D             |
|----------------|-----------------------|----------------------------|---------------------------|---------------|
| N° de ticket : | : T 2 Fecha : 20/04/1 | 8 Hora : 20:24 Lineas :    | 0.00€                     | F12           |
| Código         | Descripción           | Cant. Precio % Dto Importe | PESO -                    | Total Ticket  |
|                |                       |                            | <b>7 0 0</b> out <b>A</b> | parcar ticket |

|          |             | redidos a central |               |         |   |                        |     |   |
|----------|-------------|-------------------|---------------|---------|---|------------------------|-----|---|
| Artículo | Descripción | Cantidad          | Piezas/ Cajas | Formato | ^ | Articulo               |     |   |
|          |             |                   |               |         |   | Existencia<br>Piezas : | as: |   |
|          |             |                   |               |         |   | 7                      | 8   | ę |
|          |             |                   |               |         |   | 4                      | 5   | 6 |
|          |             |                   |               |         |   | 1                      | 2   |   |
|          |             |                   |               |         |   | 0                      | ,   | C |
|          |             |                   |               |         |   |                        |     |   |
|          |             |                   |               |         |   |                        |     |   |
|          |             |                   |               |         |   |                        |     |   |
|          |             |                   |               |         | - |                        |     |   |
|          |             |                   |               |         | ~ |                        |     |   |

#### Cargar plantilla

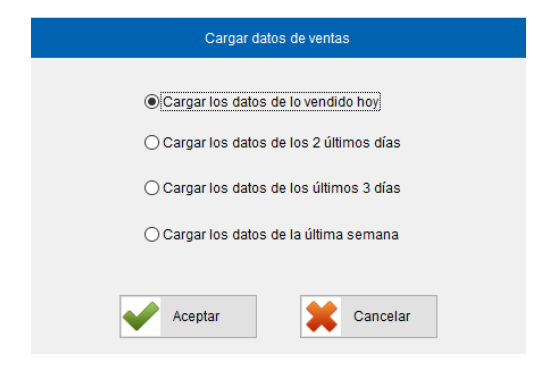

# **Pedidos anteriores**

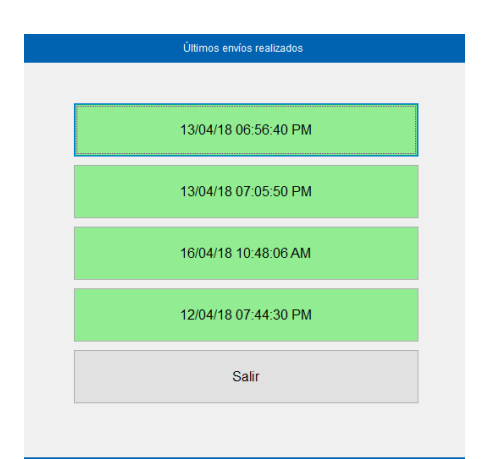

# Observaciones del pedido

| Observaciones del pedido |   |
|--------------------------|---|
|                          | ^ |
|                          |   |
|                          |   |
|                          |   |
|                          |   |
|                          |   |
|                          | ~ |
| Aceptar                  |   |
|                          |   |

# 9. Preguntas Frecuentes

#### 9.1 ¿Cómo modifico el precio de venta de un artículo en la pantalla de ventas?

Marca la línea deseada y mediante el teclado numérico: Indique nuevo importe y pulse el botón **PRECIO**.

**9.2 ¿Cómo modifico las unidades de venta de un artículo en la pantalla de ventas?** Marca la línea deseada y mediante el teclado numérico: Indique nueva cantidad y pulse el botón **CANTIDAD**.

#### 9.3 ¿Cómo realizo un descuento sobre un artículo?

Marca el artículo deseado, sitúate sobre la línea de venta e indica el porcentaje de descuento que desea realizar y pulsa el botón **DTO %**.

Mediante el teclado numérico podemos cambiar cualquier cifra de las líneas del ticket. Selecciona la línea, marque el número y luego el botón del campo a cambiar.

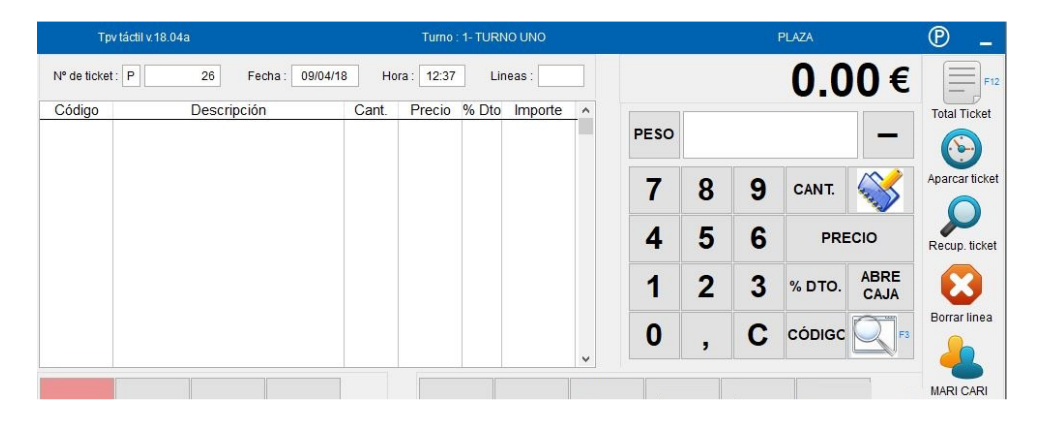

#### 9.4 ¿Cómo gestiono las salidas de CAJA?

|                   |                  | Utilidades       |                 |                 |
|-------------------|------------------|------------------|-----------------|-----------------|
| Cierre de caja Y  | Cierre de caja Z | Comprobar caja   | Control de Caja | Agenda          |
| Listado tickets   | Repetir cierre Z | List. de cajas   | Repetir ticket  | Repetir Factura |
| List. de facturas | Listado de vales | Asistente remoto | Actualizar Tpv  | Cambiar pago    |
| Borrar ticket     | Manual           | Parámetros       | Vendedores      | Ofertas         |
| Gráficos          | Generar vales    | Turnos           | Enviar ventas   | Recibir datos   |
|                   |                  |                  |                 |                 |
|                   |                  |                  |                 | Salir           |
|                   |                  |                  |                 |                 |

| Concepto                  | Pago/Cobro | Importe | ^ | Fecha :09/04/18  | Terminal 'F  |
|---------------------------|------------|---------|---|------------------|--------------|
| pertura del día           | COBRO      | 324.42  |   | Total cobrado    | ronning a    |
| Pago a Bazar 100 y no más | PAGO       | 45.00   |   | Total pagado     |              |
|                           |            |         |   | Diferencia       |              |
|                           |            |         |   | Pago a proveedor | Borrar linea |
|                           |            |         |   | Cobro de ticket  | Modificar    |
|                           |            |         |   | Retira efectivo  | Abrir cajón  |
|                           |            |         | ~ |                  | 2            |
|                           | COBR(~     |         |   |                  |              |

En esta opción se registran tanto los movimientos de entrada y salida de efectivo de caja (no aparecen los cobros de los tickets del día).

Pago a proveedor: Anota cualquier gasto.
Cobro de ticket: Cobro de ticket pendientes de cobrar.
Retira efectivo: Cantidades retiradas – Se imprime justificante.

### 9.5 ¿Cómo realizo un Cierre de Día?

Estás autorizado a realizar el **Cierre de CAJA Y**. Esta opción está en el menú **UTILIDADES**. En esta pantalla deberás desglosar la cantidad de dinero que hay en caja.

| Cierre de | e caja - Turno : 1- TURNO UNO                                                                                                    |                                                                                                    |
|-----------|----------------------------------------------------------------------------------------------------|----------------------------------------------------------------------------------------------------|
|           | caja - Turno : 1- TURNO UNO         100         100         100         100         100         100         100         100         100         100         100         100         100         100         100         100         100         100         100         100         100         100         100         100         100         100         100         100         100         100         100         100         100         100         100         100         100         100         100         100         100         100         100         100         100         100         100         100         100         100         100         100 </th <th>Total marcado         0           7         8         9           4         5         6           1         2         3</th> | Total marcado         0           7         8         9           4         5         6           1         2         3 |
| 501¥78    | rar caja                                                                                                    | 0 , C                                                                                                    |

### 9.6 ¿Cómo anulo el cierre de caja?

Para anular el cierre debe contar con permiso del ADMINISTRADOR.

Tras cerrar CAJA, si vuelve a entrar en el TPV el mismo día, le preguntará si desea ANULAR el cierre de caja. Pide contraseña.

#### 9.7 ¿Puedo abrir varios tickets al mismo tiempo?

No hay problema. Con la funcionalidad del ticket en espera podrás mantener abiertos al mismo tiempo tantos tickets como sea necesario.

#### 9.8 ¿Se puede anular una venta?

Sí, sin limitaciones. Para tu control y seguridad, quedará registrado el usuario que hizo la anulación, así como la fecha y la hora. Esta función está condicionada a tener poderes de usuario para poder hacerlo.

#### 9.9 ¿Se puede pagar un ticket con tarjeta y con metálico al mismo tiempo?

Sí, es posible utilizar al mismo tiempo todas las formas de pago que se hayan definido para tu negocio: metálico, tarjeta, cheques, vales, etc.

#### 9.10 ¿Se puede saber qué dependiente ha hecho un ticket?

Sí. Cualquier operación realizada en BMges registra el usuario que la realizó. La trazabilidad y la seguridad de tu negocio es uno de nuestros principales objetivos.

#### 9.11 ¿Cómo configurar el TPV para la venta al peso?

Configurar en tu TPV la venta a granel es muy sencillo, debes configurar en BMges si deseas trabajar por peso o unidad.

| 📕 Fichero de  | Productos     |                   |                    |              |                     |                       | <b></b>             |
|---------------|---------------|-------------------|--------------------|--------------|---------------------|-----------------------|---------------------|
| <u>F</u> icha | <u>T</u> abla | <u>H</u> istorial | Sit <u>u</u> ación | Proveedores  | Otros <u>d</u> atos | Eguivalencias         | Docu <u>m</u> entos |
|               |               | 10                | PASCUAL            | BATIDO BOT 1 | CACAO               | -                     |                     |
|               | Medida 🗌      |                   |                    |              |                     |                       |                     |
| Pe            | so Neto       | 1.000             | Observaciones      | 6 (E) mensa  | je en ENTRADAS      | (S) mensaje en SALIDA | AS (*) ambos        |
| Pes           | so Bruto      |                   |                    |              |                     |                       | <u></u>             |

En el campo Peso Neto indique 1 si la venta es por unidades, déjelo en blanco si es por peso.

#### 9.12 ¿Cómo puedo hacer una factura desde el TPV?

Debe asociar a un cliente con el ticket. Basta con seleccionar el cliente al que se le ha hecho la venta antes de darle al botón facturar.